| CHA   | APTER I 一般说明        | 4 |
|-------|---------------------|---|
| 1.1   | 包装与配备               | 4 |
| 1.2   | 测试机之基本操作            | 4 |
| 1.3   | 各部位名称               | 4 |
| 1.3.1 | 前面板(请参考下图)          | 5 |
| 1.3.2 | 背面板(请参考下图)          | 6 |
| 1.4   | 安装                  | 6 |
| 1.5   | 主界面使用说明             | 6 |
| 1.6   | 按键使用说明              | 7 |
| 1.6.1 | 系统按键群组              | 7 |
| 1.6.2 | 量测快速键按键群组           | 7 |
| 1.6.3 | 控制按键群组              | 8 |
| 1.6.4 | 确认键[ENTER] ······   | 8 |
| 1.6.5 | 开始量测键[TEST]······   | 8 |
| 1.6.6 | 系统重置键[RESET]······· | 8 |

| CHA   | APTER II 功能设定与分析模式 | 8  |
|-------|--------------------|----|
| 2.1   | 功能选单(FUNC) ······  | 8  |
| 2.1.1 | 系统自我测试             | 9  |
| 2.1.2 | 系统版本资讯             | 9  |
| 2.2   | 系统选单(SYS)          | 9  |
| 2.2.1 | 操作环境设定             | 10 |
| 2.2.2 | 测试环境设定             | 11 |
|       |                    |    |

# 目录

| 2.2.3  | 日期时间设定               | 13 |
|--------|----------------------|----|
| 2.2.4  | 密码修改                 | 13 |
| 2.2.5  | 上锁设置                 | 14 |
| 2.3    | 打印功能选单(PRINT) ······ | 14 |
| 2.4    | 数据统计(STAT)······     | 15 |
| 2.5    | 点位寻找(Seach)······    | 15 |
| 2.6 芎  | 学习断短路设定(LEARN)       | 16 |
| CHA    | APTER III 综合测试模式     | 20 |
| 3.1    | 测试条件设定               | 20 |
| 3.1.1  | 测试模式设定               | 21 |
| 3.1.2  | 短断路设定                | 23 |
| 3.1.3  | 导通设定                 | 26 |
| 3.1.4  | 元件编辑                 | 27 |
| 3.1.5  | 高压设定                 | 31 |
| 3.1.6  | 测试项目设定               | 33 |
| 3.1.7  | 压降参数                 | 35 |
| 3.1.8  | E-Marker             | 37 |
| 3.1.9  | Lighting             | 37 |
| 3.1.10 | LED 参数·····          | 39 |
| 3.2    | 综合测试实作               | 40 |
| 3.2.1  | 实时测试                 | 40 |
| 3.2.2  | 己存测试                 | 40 |
| 3.3    | 档案管理(FILE) ······    | 41 |
| 3.3.1  | 选取档案                 | 41 |

# 目录

| 3.3.2 | 循序设定 | 41 |
|-------|------|----|
| 3.3.3 | 建立新档 | 43 |
| 3.3.4 | 删除档案 | 44 |

| CHAPTER IV 简易操作示例             | 44 |
|-------------------------------|----|
| 4.1 一般线材测试                    | 44 |
| 4.2 点测线材测试                    | 47 |
| 4.3 单边线材测试                    | 51 |
| CHAPTER VI 外接治具及转接线使用注意事项     | 55 |
| APPENDIX A、N-500 传输线接线组态      | 56 |
| APPENDIX B、N-500 技术规格         | 58 |
| APPENDIX C、N-500 测试范围与功能      | 59 |
| APPENDIX D、N-500 系列机种主要规格差异比较 | 59 |

东莞市国仪电子仪器有限公司版权所有 声明:本手册东莞市国仪电子仪器有限公司保有更改之权利,若有变动修改,恕不另行通知!

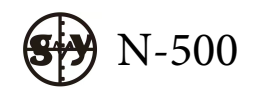

使用手册

## 1 一般说明

### 1.1 包装与配备

在 N-500 系列全功能线材专业测试机包装中的标准配备应有下列几项:

| ■ N-500 精密线材综合测试仪 ■ | x1 |
|---------------------|----|
| 电源线                 | x1 |
| ■ 使用手册              | x1 |
| ■ 自动找点探针            | x1 |
| ■ 牛角转接治具            | x2 |
| ■ 校验报告              | x1 |

### 1.2 测试机之基本操作

| 文数字输入 й         | 生做档案储存时会要求输入文数字,本系统之设计是利用    |
|-----------------|------------------------------|
| EditKey。第一次     | 次按下为数字,第 2~4 次分别代表数字键上方由左至右之 |
| 大写英文字母,         | 举例说明如下:                      |
| 按键名称            | <u>按下次数LCD 显示</u>            |
| 1 1             | 0_                           |
| →1              | 1                            |
| 1 2             | 1 <b>A</b>                   |
| $\rightarrow 1$ | 1A                           |
| 1 3             | 1AB                          |
| 移动              | 您可用[←][↑][→][↓]移动光标          |
| 确认              | [Enter]为一般之确认键               |
| 量测/跳离           | [TEST]为量测激活键,[Exit]为跳离键      |
| 另选              | 加按[Shift]键可激活该键上方功能          |
|                 |                              |

### 1.3 各部位名称

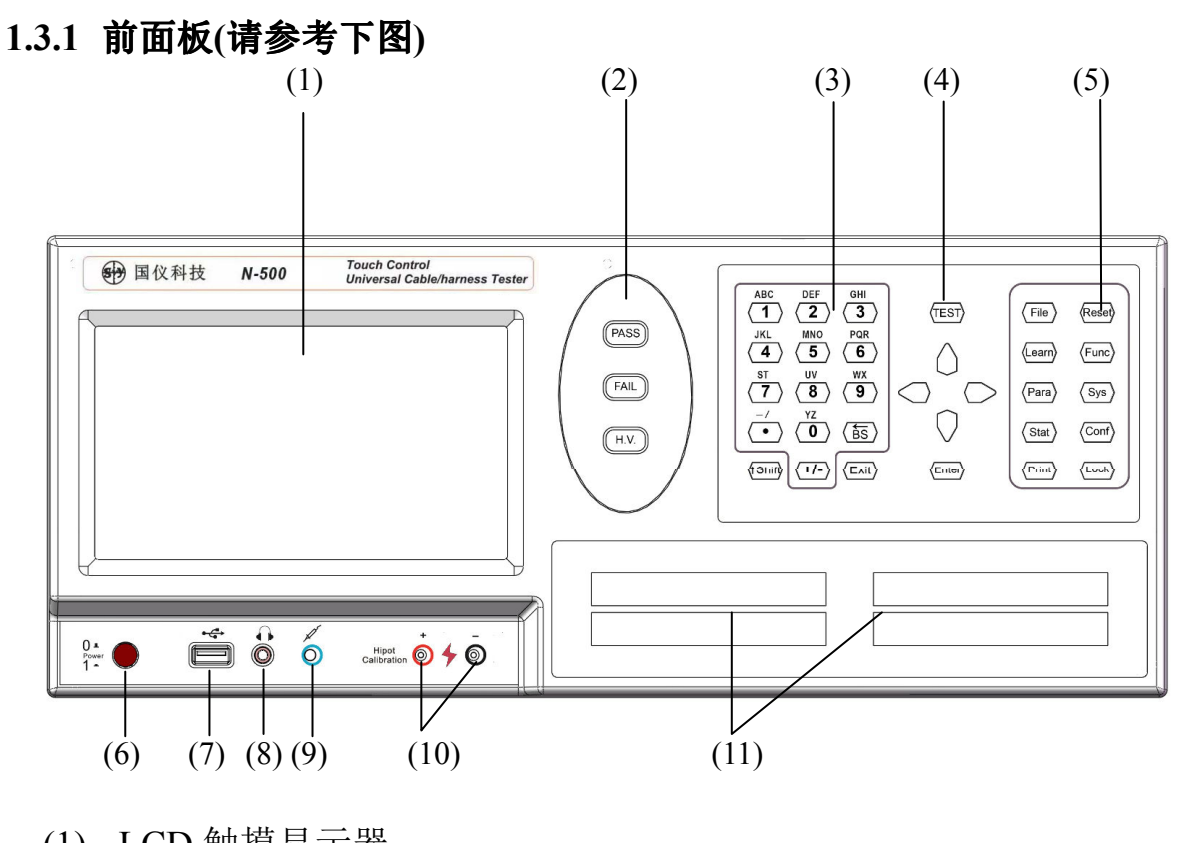

- (1) LCD 触摸显示器
- (2) PASS & FAIL & HIPOT LED 显示灯
- (3) 控制按键(EditKey)群组
- (4) 测试键[TEST]
- (5) 量测快速键以及系统按键(SysKey)群组
- (6) 电源开关
- (7) USB 接口
- (8) 耳机插孔
- (9) 点位搜寻接口
- (10) 高压校正输出接口
- (11) 32PIN 治具接头,图示为 128PIN,共有 4 槽接头

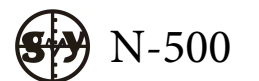

1.3.2 背面板(请参考下图)

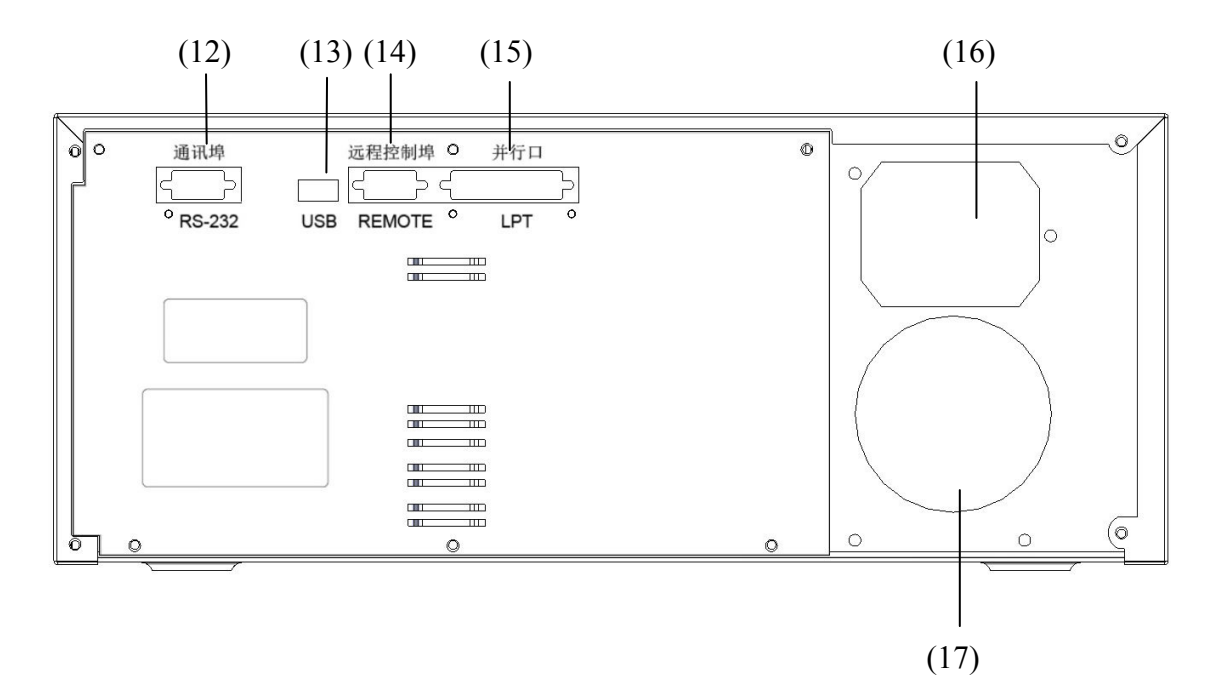

- (12) 串行埠(RS-232 Port)
- (13) USB 接口
- (14) 远程控制埠(Remote Port)
- (15) 并行口(LPT)
- (16) 交流电源输入(230 VAC)
- (17) 风扇出风口

#### 1.4 安装

í

#### <u>安装程序</u>

- (a) 请确认电源供应器的电源,接上电压源为 AC115V 或 230V
- (b) 依照使用需要,接上牛角治具转接头与待测线材治具
- (c) 开启电源,系统将执行自我测试程序
- (d) 自我测试程序 OK,正式进入 N-500 系统中,LCD 显示如下

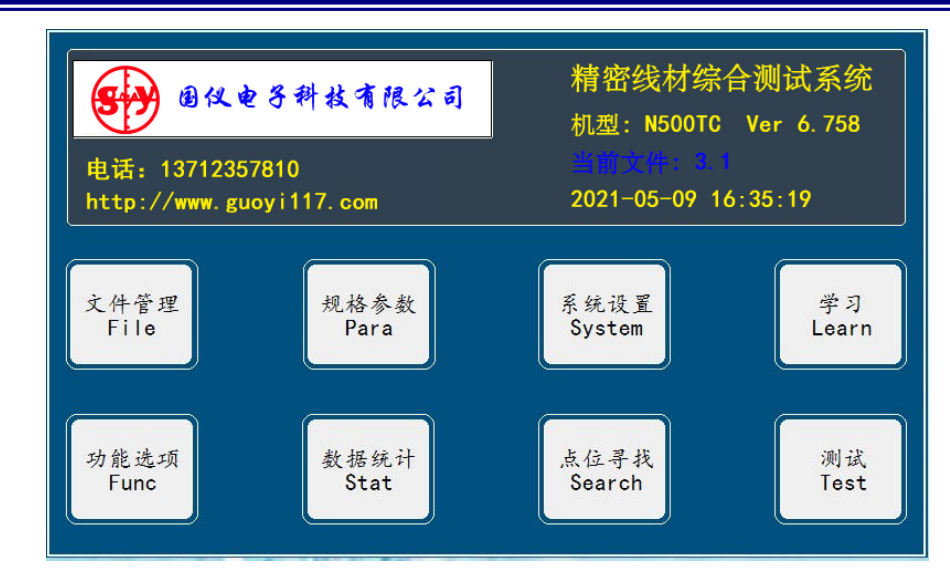

若要结束请按 [电源开关]结束 (e)

在{READY}状态下,操作以下按键有下列调整功能

■ 上方向键 下方向键 将触摸屏背光调亮 将触摸屏背光调暗 短断路表显示

[Enter] 确认键 

### 1.5 主界面使用说明

■ [文件管理] 进入档案管理界面 进入测试参数设置界面 ■ [规格参数] ■ [系统设置] 进入系统参数设置界面 ■ [学习] 进入网络学习界面 ■ [功能选单] 进入功能设置界面 ■ [数据统计] 进入数据统计界面 ■ [点位寻找] 进入点位寻找界面 ■ [测试] 进入测试界面

### 1.6 按键使用说明

### 1.6.1 系统(SysKey)按键群组

- [Func] 功能选单
- 系统选单 ■ [Sys]
- 打印功能 ■ [Print]

#### 1.6.2 量测快速键(FastKey)按键群组

- [File] 文件菜单
- [Learn] 断短路学习

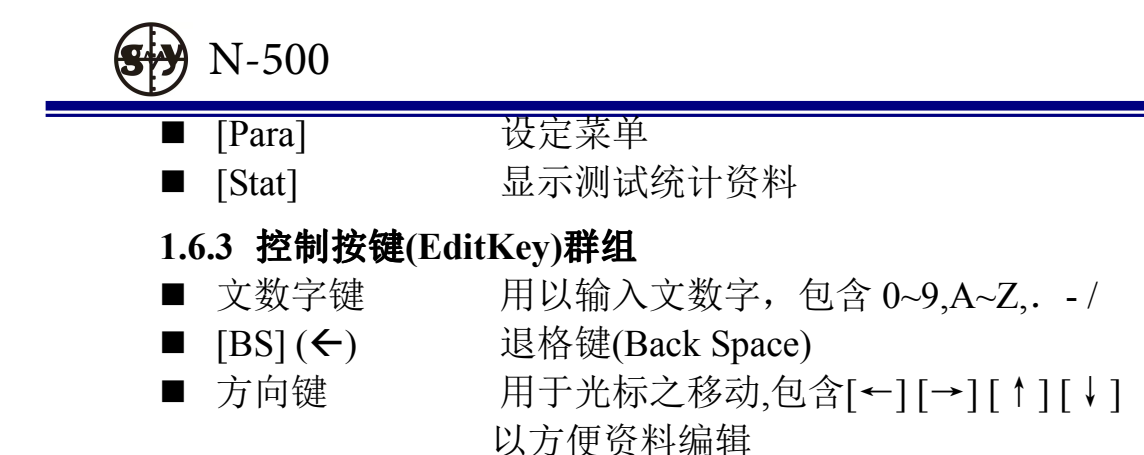

- [Exit] 使系统跳离目前状态并回到前一状态
- 1.6.4 [Enter] 确认键
- 1.6.5 [TEST] 开始量测键
- **1.6.6** [Reset] 系统重置键,相当于暖开机(Warm Start)

#### 2 功能设定与分析模式

功能设定与分析模式包含系统主功能[Func]、系统设定[Sys]与打印功能[Print],说明如下

使用手册

#### 2.1 功能选单 (Func)

提供系统之主要功能选单,其操作与功能说明如下

#### 副 操作程序

(a) 按下[Func], 输入密码 8467808

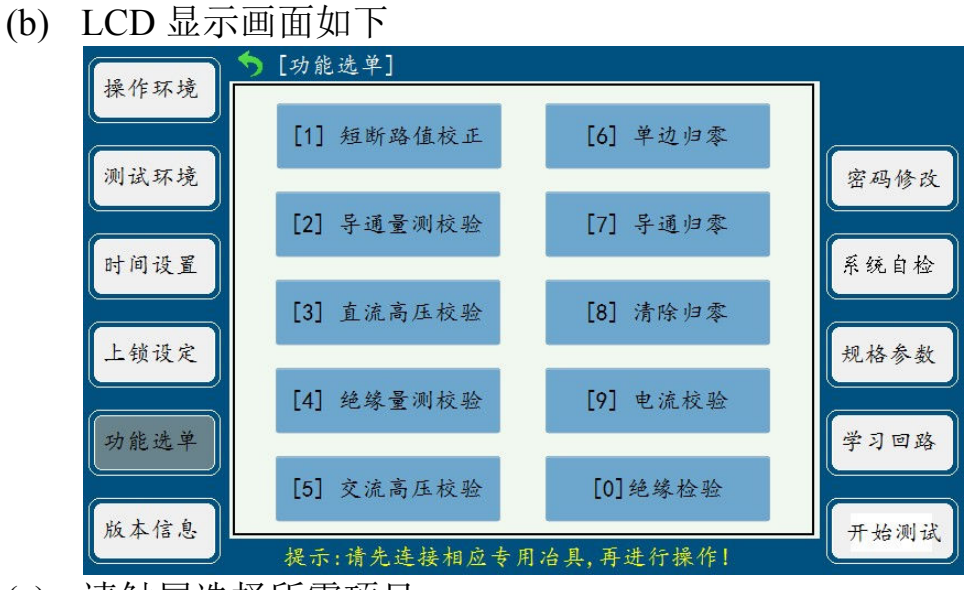

(c) 请触屏选择所需项目

[系统自检] 机台系统自检,检测开短路及绝缘性能是否 OK [版本信息] 机台将显示当前机型,点数,版本及更新日期等系统 信息

(d) 可按[Exit]退回到主界面

### 2.1.1 系统自检

本功能执行系统自我测试,操作程序

- (a) 按[Func], 请触屏选定本项目
- (b) 此时系统则会执行自我测试的功能
- (c) LCD 显示画面如下

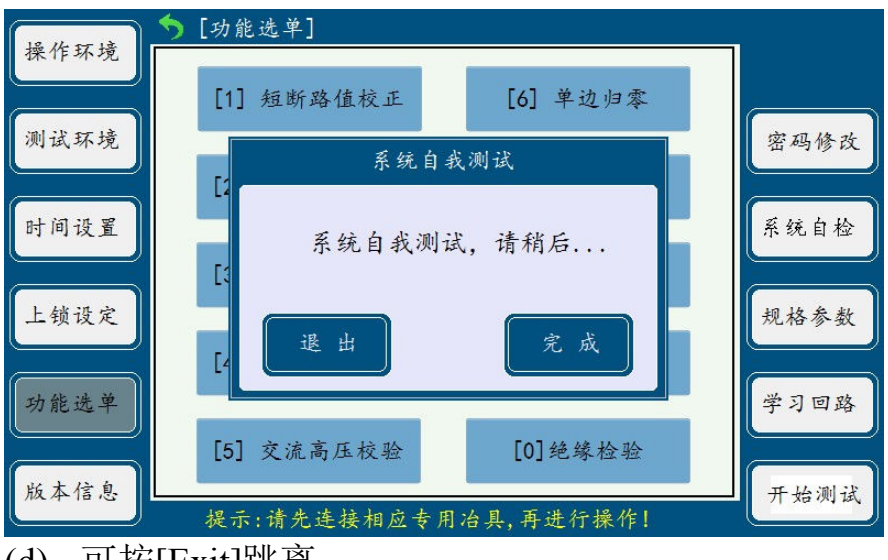

(d) 可按[Exit]跳离

### 2.1.2系统版本资讯

Í

### <u>操作程序</u>

(a) 按[Func]键, 触屏选定本项目(b) LCD 画面見 一加下

| (b) LCE     | ) 画面显示如下      |            |      |
|-------------|---------------|------------|------|
| 12 11 00 12 | ▶ [系统版本信息]    |            |      |
| 操作环境        | [1] 机型        | ZX-4000TC  | 7    |
|             | [2] 测试点数      | 64P        |      |
| 测试环境        | [3] 软件版本      | 6. 671     | 家码修改 |
|             | [4] 版本类别      | TYPE-C     |      |
|             | [5] 更新日期      | 2018-09-08 |      |
| 时间设置        | [6] 系统可用档案数   | 200        | 系统自检 |
|             | [6] 剩余可用档案数   | 199        |      |
| 上锁设置        |               |            | 规格参数 |
| 功能选择        |               |            | 学习回路 |
| 版本信息        | )当前文件: TYPE-C |            | 开始测试 |

#### 2.2系统设置(System)

系统选单包括系统组态与测试相关动作设定,其操作与功能说明如下

**操作程序** 

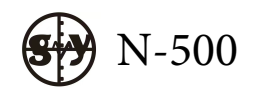

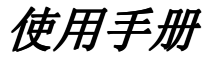

| (a) | 按下[Sys | ]或者在待机 | 界面触摸选择, | LCD | 显示画面如 | 下 |
|-----|--------|--------|---------|-----|-------|---|
|-----|--------|--------|---------|-----|-------|---|

|             | ●[导通设定]       |        |            |
|-------------|---------------|--------|------------|
| 操作环境        | [1] 测试文件类型    | 自动判别   | 选择         |
|             | [2] 测试结果显示    | 自动显示   |            |
| 测试环境        | [3] 测试结果统计    | 开      | 家码修改       |
|             | [4] 控制信号输出模式  | 持续信号   |            |
|             | [5] 不良品锁定     | ×      |            |
| 时间设置        | [6] 测试警报声     | 全部有声   | 系统自检       |
|             | [7] 不良品连续警报声  | ¥      |            |
|             | [8] 测试计数显示    | 显示所有   |            |
| 上锁设置        | [9] 控制信号延时    | 100 mS | 规格参数       |
|             | [10] 串口上传测试数据 | 是      |            |
| -L 44 14 18 | [11]测试数据保存到U盘 | 否      | 14 7 F2 74 |
| 切能远祥        |               |        | 一学习回路      |
|             |               |        |            |
| 版太信息        |               |        | 开始测试       |
| In the IS   | 当前文件: TYPE-C  |        | T Sa M LA  |

- (b) 触屏左边功能键选择所需项目
- (c) 可按[Exit]退回

### 2.2.1 操作环境设定

本测试机可依需要开启/关闭按键的声音,其操作与功能说明如下

### **操作程序**

- (a) 按下[Sys]或触屏[系统设置],触屏选择本项功能
- (b) LCD 显示画面如下

|        | ▶[导通设定]      |       |      |
|--------|--------------|-------|------|
| 操作环境   | [1] 测试站编号    | 1     |      |
|        | [2] 开机自我测试   | 是     |      |
| 测试环境   | [3] 声音大小     | 7     | 密码修改 |
|        | [4] 按键声音     | 有声    |      |
|        | [5] 测试警报声    | 全部有声  |      |
| 时间设置   | [6] LCD 亮度   | 9     | 系统自检 |
|        | [7] 使用语言     | 中文    |      |
|        | [8] 串口波特率    | 38400 |      |
| 上锁设置   | [9] 声音模式     | 音频    | 规格参数 |
|        |              |       |      |
| 功能洗择   |              |       | 学习回路 |
| × no ~ |              |       |      |
|        |              |       |      |
| 版本信息   |              |       | 开始测试 |
|        | 当前文件: TYPE-C |       |      |

- (c) 请以[↑]或[↓]选择所需项目,并触屏[选择]切换
- (d) 可按[Exit]跳离
- (e) 各项说明如下:
- [1] 测试站编号,可按需要编写本机台的编号,编号范围为1-999
- [2] 开机自我测试有三种选择
  - 开 仪器电源打开时系统会自动检测
  - 关 仪器电源打开时系统不自动检测

■ 测试 仪器电源打开时直接进入测试界面

[3] 声音大小 触屏[选择]调整,有1-7级,数值越大音量越大

- [4] 按键声音有两种选择,系统默认为开
  - 有声 所有按键操作时有按键音发出
  - 无声 所有按键操作时无按键音发出
- [5] 测试警报声
  - ■全部有声 不论待测物测试结果为良品或不良皆有声音提示
  - ■全部无声 不论待测物测试结果为良品或不良皆没有声音提示
  - ■良品有声 只设定待测物测试结果为良品才有声音提示
  - ■不良有声 只设定待测物测试结果为不良才有声音提示
- [6] LCD 亮度 触屏[选择]调整,有 1-9 级,数值越大越亮
- [7] 使用语言 触屏[选择]可切换中文/英语

[8] 串口波特率 触屏[选择]可切换波特率为 4800/9600/19200/38400 /76800/96000/128000

- [9] 声音模式
  - 音频 仪器报警声音为喇叭声音
  - 中文 仪器报警声音为中文
  - 英语 仪器报警声音为英文

#### 2.2.2 测试环境设定

- (a) 按下[Sys]或触屏[系统设置],
- (b) 触屏左边功能键[测试环境]
- (c) LCD 显示画面如下

|               | 今[导通设定]       |        |             |
|---------------|---------------|--------|-------------|
| 操作环境          | [1] 测试文件类型    | 自动判别   | 选择          |
|               | [2] 测试结果显示    | 自动显示   |             |
| 测试环境          | [3] 测试结果统计    | 开      | 家码修改        |
|               | [4] 控制信号输出模式  | 持续信号   |             |
|               | [5] 不良品锁定     | ¥      |             |
| 时间设置          | [6] 测试警报声     | 全部有声   | 系统自检        |
|               | [7] 不良品连续警报声  | 关      |             |
|               | [8] 测试计数显示    | 显示所有   |             |
| 上锁设置          | [9] 控制信号延时    | 100 mS | 规格参数        |
|               | [10]串口上传测试数据  | 是      |             |
| TL 44 - 14 19 | [11]测试数据保存到U盘 | 否      |             |
| 功能远祥          |               |        | 一字习回路       |
|               |               |        |             |
| 版太信息          |               |        | 开始测试        |
| THE IS        | 当前文件: TYPE-C  |        | T XE MY LEC |

- (d) 请以[↑]或[↓]选择所需项目,并触屏[选择]切换
- (e) 可按[Exit]跳离

[1] 测试文件类型

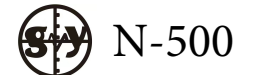

- 一般文件 指定为单一档案测试
- 循序文件 指定为循序档案测试
- 自动判别 测试系统自动判别是单一或是循序档案测试
- 智能匹配 测试系统自动匹配档案
- [2] 测试结果显示
- 显示全部 显示所有测试数据
- 显示不良 只显示不良的测试数据
- 自动显示 测试为良品,按[ENTER]即显示测试数据 测试为不良品,机台将全部显示所有测试数据

[3] 测试结果统计

- 开 统计模式打开,机台将统计测试数量
- 关 统计模式关闭,机台不统计测试数量
- 计数 管控测试治具,当设定计数模式,机台到达设定的测试次数 后,将会锁定机台,要求更换治具,然后输入密码才可继续使用
   注: 500系列机台默认密码是 751112,此功能要与连续测试次数配合

使用。 [4] 控制信号输出模式

- 持续信号 REMOTE 输出的信号是持续信号
- 脉冲信号 REMOTE 输出的信号是脉冲信号

[5] 不良品锁定

- 关 设定待测物测试结果为不良时,可继续测试
- 空点 设定待测物测试结果为不良时,拔离待测物,LCD 显示 EMPTY 时,机台锁定,需按解锁键才可以进行下一条线材测试
- 不良 设定待测物测试结果为不良时,机台锁定,需按解锁键才可 以进行下一条线材测试
- 空点密码 设定待测物测试结果为不良时,拔离待测物,LCD 显示 EMPTY 时,机台锁定,需要通过输入密码解锁才可以进行下一 条线材测试,机台出厂密码为751112,重新开机或重起需要输入密码 解锁.
- 不良密码 设定待测物测试结果为不良时,机台锁定,需要通过输入密码解锁才可以进行下一条线材测试,机台出厂密码为751112, 重新开机或重起需要输入密码解锁.
- [6] 测试警报声
  - ■全部有声 不论待测物测试结果为良品或不良皆有声音提示
  - ■全部无声 不论待测物测试结果为良品或不良皆没有声音提示
  - ■良品有声 只设定待测物测试结果为良品才有声音提示
  - ■不良有声 只设定待测物测试结果为不良才有声音提示

[7] 不良品连续警报声
用 待测物测试结果为不良品时发出连续警报声
美 待测物测试结果为不良品不发出连续警报声
[8] 测试计数显示
显示所有 测试画面会显示良品数量,不良品数量及总数量
显示总数 测试画面只显示测试总数量,不显示良品与不良数量
[9] 控制信号延时 可设定 0~500mS
[10] 串口上传测试数据
是 串口打开,可以上传测试结果
关 串口关闭,不可上传测试结果

[11] 测试数据保存到 U 盘 测试数据可以上传并保存到 U 盘

#### 2.2.3 日期时间设定

- (a) 按下[Sys]或者触屏[系统设置]
- (b) 触屏左边功能键[日期设置]
- (c) LCD 显示画面如下

| 18. 14. 57. 13. | <b>今</b> [时间设定] |      |
|-----------------|-----------------|------|
| 探作坏境            |                 | 设定   |
|                 | 口物校长,在一日一日      |      |
| 测试环境            | 时间格式:时:分:秒      | 密码修改 |
|                 |                 |      |
| 时间设置            | 新设日期: 18-09-14  | 系统自检 |
|                 | 新设时间: 09:17:20  |      |
| 上锁设置            |                 | 规格参数 |
|                 | 目前日期: 18-9-21   |      |
| 功能选择            | 时间格式: 9:17:50   | 学习回路 |
|                 |                 |      |
| 版本信息            |                 | 开始测试 |
|                 | 当前文件: TYPE-C    |      |

- (d) 请分别输入正确日期与时间,输入完毕请触屏[设定]储存
- (e) 可按[Exit]跳离
- 2.2.4 密码修改,用于设定管理密码,机台默认出厂密码为751112
  - (a) 按下[Sys]或触屏[系统设置]
  - (b) 触屏右边功能按键[密码修改]
  - (c) LCD 显示画面如下

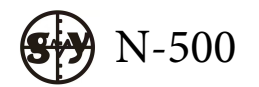

| 12 11 10 13 | ▶[系统锁设定]          |                |         |
|-------------|-------------------|----------------|---------|
| 探作环境        | [1] 按键操作锁定        | <mark>关</mark> | 选择      |
|             | [2] 档案锁定          | 关              |         |
| 测试环境        | [3] 测试不良锁定        | 关              | 密码修改    |
|             | [4] 学习锁定          | ¥              | H 117 M |
|             | [5] 治 密码          | 确认             |         |
| 时间设置        | [6] 溢             |                | 系统自检    |
|             | <b></b>           |                |         |
| 上锁设置        | · 相 初 / C 石 ~ J . |                | 规格参数    |
|             | Te 34             | 14 H           |         |
| 功能选择        | 42 74             | MA E           | 学习回路    |
|             |                   |                |         |
| 版木信息        |                   |                | 开始测计    |
| 112.4-18-13 | 当前文件: TYPE-C      |                | 川湖侧抵    |

- (d) 第一次修改需输入默认密码 751112, 然后输入自己设定的密码 2.2.5 上锁设置,用于锁定按键操作以及档案,机台默认出厂密码为 751112
  - (e) 按下[Sys]或者待机界面触屏[系统设置]
  - (f) 触屏左边功能键[上锁设置]
  - (g) LCD 显示画面如下

| 18 11 15 13 | ⇒[系统锁设定]     |                |      |
|-------------|--------------|----------------|------|
| 操作环境        | [1] 按键操作锁定   | <mark>关</mark> | 选择   |
|             | [2] 档案锁定     | 关              |      |
| 测试环境        | [3] 测试不良锁定   | ×              | 密码修改 |
|             | [4] 学习锁定     | ¥              |      |
|             | [5] 治具使用次数   | 无限次数           |      |
| 时间设置        | [6] 治具使用次数   | 0              | 系统自检 |
|             |              |                |      |
| 上锁设置        |              |                | 规格参数 |
| 功能选择        |              |                | 学习回路 |
| 版本信息        | 当前文件: TYPE-C |                | 开始测试 |

(h) 触屏[选择]上锁开/关时, 需输入 2.2.4 设定的密码

### 2.3 打印功能选单(Print)

本测试机提供直接的打印机输出,方便您将所需要的资料打印出来,其操 作与功能说明如下

- Í
- <u>操作程序</u>
- (a) 按下[Print]键
- (b) LCD 显示画面如下
- (c) 直接触屏选择所打印内容

| 模式设定        | ) [打印选单]     |      |
|-------------|--------------|------|
| ka nkc. ath | [1] 文件列表     |      |
| 超明路         | [2] 测试设定     |      |
| 导通设定        | [3] 短断路表     |      |
| 元件编辑        | [4] 统计资料     |      |
| 高压设定        |              | 学习回路 |
| 测试项目        | 当前文件: TYPE-C | 开始测试 |

### 2.4 数据统计 (Stat)

本功能可查看测试结果之统计资料,包括:测试总数、良品个数、不良品个数 以及不良原因分析亦即寻求项目分类不良品个数

### **操作程序**

- (a) 按下[Stat]或者触屏[数据统计]
- (b) LCD 显示画面如下

| 1.44 11 11 11 1h | ち [测试统计]     |     |         |      |
|------------------|--------------|-----|---------|------|
| 棵式设定             | 测试数          | 129 |         |      |
|                  | 良品数          | 46  | 35. 66% |      |
| 短断路              | 不良数          | 83  | 64.34   | 清除   |
|                  | 不良原因分析       |     |         |      |
|                  | 短断路          | 0   | 0.00%   |      |
| 导通设定             | 导通           | 0   | 0.00%   |      |
|                  | 元件           | 0   | 0.00%   |      |
| テ 供 按 接          | 绝缘           | 82  | 98.8%   |      |
| 九件编辑             | 耐压           | 0   | 0.00%   |      |
|                  | 瞬导通          | 0   | 0.00%   |      |
| 高压设定             | 瞬短断          | 1   | 1.20%   | 学习回路 |
|                  |              |     |         |      |
|                  |              |     |         |      |
| 测试项目             |              |     |         | 开始测试 |
|                  | 当前文件: TYPE-C |     |         |      |

- (c) 统计资料以数字和百分比的型式呈现
- (d) 触屏[清除],则会将现有的统计资料完全清除
- (e) 完毕后,可按[Exit]跳离

### 2.5 点位寻找(Search)

插入探针,接触 PIN 点,可找寻每一 PIN 输出点位

- 操作程序
  - (a) 按下[Func]或者待机界面触屏[点位寻找]

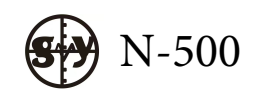

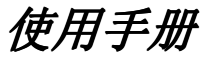

(b) 将自动找点探针接于 Pin Search 接头上,并将探针指于你所欲得知之点位上,LCD 显示画面如下

| 功能选单 | ◆ [点位寻找]  | ]   |
|------|-----------|-----|
| 系统设置 |           |     |
|      |           |     |
| 规格参数 |           |     |
| 学习回路 |           |     |
| 开始测试 | 寻点中       | 离 开 |
|      | 当前文件: 123 |     |

(c) 可按[Exit]跳离

### 2.6 学习短断路设定

本机台对于短断路设定是以学习的方式作设定的,即将测试线材之回路结构记忆在系统中,而系统将测试之结果显示于 LCD 上

### **操作程序**

(a) 按下[Learn], LCD 显示画面如下

| Lat 12 10 -20  | ▶ [短断路表]    |     |    |      |
|----------------|-------------|-----|----|------|
| <b>棵</b> 式 戊 定 | Net 短路点位    | 标准值 | 颜色 | 学习   |
|                | EMPTY       |     |    |      |
| 短断路            |             |     |    |      |
|                |             |     |    |      |
| 导通设定           |             |     |    |      |
|                |             |     |    |      |
| 元件编辑           |             |     |    |      |
|                |             |     |    |      |
| 高压设定           |             |     |    |      |
|                |             |     |    |      |
| 测试项目           |             |     |    | 开始测试 |
|                | 🔟 当前文件: 123 |     |    |      |

(b) 当线材类型设定为**一般**时,按下[Learn]或者触屏[学习]键,LCD 显示 画面如下

| Lat 15 aut Ja  | 5 [\$ | 垣断路表]    | 4Pin/2   | Net |      |
|----------------|-------|----------|----------|-----|------|
| <b>棵</b> 式 设 定 | Net   | 短路点位     | 标准值      | 颜色  | 学习   |
|                | 001   | A01-B31  | 1. 200 Ω |     |      |
| 短断路            | 002   | A02-B32  | 1. 200 Ω |     |      |
| 导通设定           |       |          |          |     |      |
| 元件编辑           |       |          |          |     |      |
| 高压设定           |       |          |          |     |      |
| 测试项目           | 当     | 前文件: 123 |          |     | 开始测试 |

- (c) 按左右方向键可对每一个回路设置颜色,可选择黑红橙黄绿蓝紫灰白 金银铜地本长短
- (d) 当线材类型设定为点测时
- (e) 按下[Learn], LCD 显示画面如下

| [14] 12 19 Ja |             | ЕМРТҮ                                                                                                    |      |
|---------------|-------------|----------------------------------------------------------------------------------------------------|------|
| 楔式设定          | Net 点位      | 颜色 导通值                                                                                                    | 学习   |
|               |             |                                                                                                    |      |
| 短断路           |             |                                                                                                    |      |
|               |             |                                                                                                    |      |
| 导通进学          |             |                                                                                                    |      |
| 寸通以足          |             |                                                                                                    |      |
|               |             |                                                                                                    |      |
| 元件编辑          |             |                                                                                                    |      |
|               |             |                                                                                                    |      |
| 高压设定          |             |                                                                                                    |      |
|               |             |                                                                                                    |      |
|               |             |                                                                                                    |      |
| 测试项目          | ■ 火去さけ, 122 | i de la companya de la companya de la companya de la companya de la companya de la companya de la companya de l | 开始测试 |
|               |             |                                                                                                    |      |

- (f) 使用自动寻点探针指定所欲测试之短路点位,举例如下
- (g) 触屏 [学习], 当您使用自动寻探针,并将之置于线材指定之点位上 (A01,A03,A05,A07)
- (h) LCD 显示画面如下

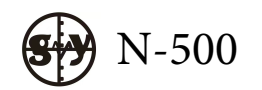

| 14 13 14 31 | 5 [ | 点测表] |     |    | 4Pin/4 | Net |       |         |
|-------------|-----|------|-----|----|--------|-----|-------|---------|
| 模式设定        | Net | 点位   |     | 颜色 | 导通值    |     |       |         |
|             | 001 | A01  |     |    |        |     |       |         |
| 短断路         | 002 | A03  |     |    |        |     | 册     | 除       |
|             | 003 | A05  |     |    |        |     |       |         |
|             | 004 | A07  |     |    |        |     |       |         |
| 导通设定        |     |      |     |    |        |     | 完     | 成       |
|             |     |      |     |    |        |     |       |         |
| 元件编辑        |     |      |     |    |        |     |       |         |
|             |     |      |     |    |        |     |       |         |
|             |     |      |     |    |        |     |       |         |
| 高压设定        |     |      |     |    |        |     |       |         |
|             |     |      |     |    |        |     |       |         |
| 测试项目        |     |      |     |    |        |     | II HA | 301 - F |
| A MARKING H | 1   | 前文件: | 123 |    |        |     | / 120 | and ref |

- (i) 完毕, 触屏[完成]
- (j) 按左右方向键进行颜色选择,黑红橙黄绿蓝紫灰白金银铜地本长短

| 145 11 10 10 10 | 🥌 [/ | 点测表]     |    | 4Pin/4Net | ~ ~  |
|-----------------|------|----------|----|-----------|------|
| 模式设定            | Net  | 点位       | 颜色 | 导通值       | 字习   |
|                 | 001  | A01      | 银  | 1. 200 Ω  |      |
| <b>新 晰 路</b>    | 002  | A03      | 铜  | 1.200 Ω   |      |
| 12 - 51 - 22    | 003  | A05      | 金  | 1. 200 Ω  |      |
|                 | 004  | A07      | 灰  | 1. 200 Ω  |      |
| 导通设定            |      |          |    |           |      |
| 元件编辑            |      |          |    |           |      |
| 高压设定            |      |          |    |           | 颜色选择 |
| 测试项目            | ■ 当  | 前文件: 123 |    |           | 开始测试 |

- (k) 请按[Enter]储存档案或按[Exit]跳离,亦可键入新档名再按[Enter]另存 新档
- (l) 进行线材测试时,按下[TEST], LCD 显示画面如下

| 文件:123                                     | 5测试结果       |       |     |
|--------------------------------------------|-------------|-------|-----|
| 1. 短断路<br>2. 导通: 1.200Ω<br>3. 绝缘: 300V 10M | 步骤:1<br>测试: | 总步骤:4 |     |
|                                            | 测试:<br>A01银 |       |     |
| 导通归零:无<br>测试卷型·占测                          | ∫<br>爻数·1   |       | ≹ 0 |

- (m)请务必依序并利用自动寻点探针置于 A01,A03,A05,A07,即可完成线 材测试之动作
- (n) 因最初我们预设4个步骤,所以每一待测物之测试,均须循序测试由步骤1至步骤4完全正确无误才算良品
- (o) 当线材类型设定为单边时
- (p) 按下[Learn]或触屏[学习], LCD 显示画面如下

| 144 11 10 10 Ja | <u> </u> | 单边短路表]   |     | 4Pin/4Net | <br> |
|-----------------|----------|----------|-----|-----------|------|
| <b>棵式设定</b>     | Net      | 短路点位     | 学习值 | 标准值       | 字 习  |
|                 | 001      | A01      | 45  | 40        |      |
| 钜晰改             | 002      | A03      | 44  | 40        |      |
| NO UT MA        | 003      | A05      | 43  | 40        |      |
|                 | 004      | A07      | 43  | 40        |      |
| 导通设定            |          |          |     |           | 点测导通 |
| 元件编辑            |          |          |     |           |      |
| 高压设定            |          |          |     |           |      |
| 测试项目            | <br>▼ 当  | 前文件: 123 |     |           | 开始测试 |

- (q) 画面中右边所显示出之数值即为所谓的单边测试灵敏度(请参考 3.1.2)
- (r) 当进行线材测试时,按下[TEST], LCD 显示画面如下

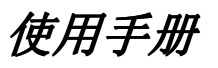

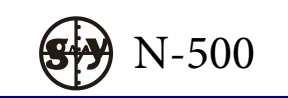

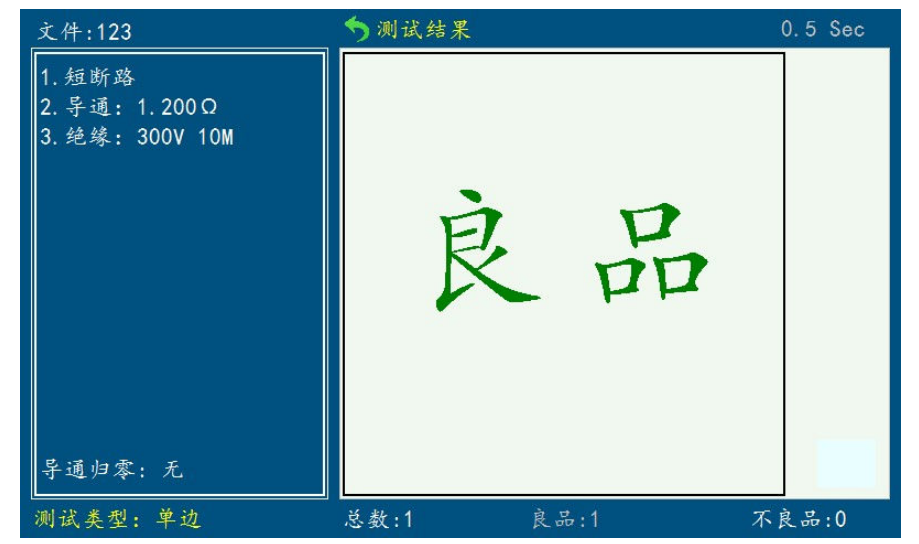

(s)由 LCD 显示画面中,我们可得知测试总数及良品、不良品的数目

### 3 综合测试模式

测试模式是利用程序化设计功能,针对不同之测试项目设定不同之测试条件予以同时且自动之测试,以满足不同之需求,达到最佳效率,可分成

- 测试条件设定
- 综合测试实作
- 档案管理

详细说明如下:

#### 3.1 测试条件设定

此部份指的是针对待测物(DUT)测试时所设定的一些管制标准与相对应的测试条件,包含 O/S / Cond / R / C / Diode/HIPOT/INT 等设定,其内容主要为各测试项目(Parameter)之测试讯号(频率、电压大小、电流等)

■ 管制标准,规格管制标准值、误差比率

Í

#### <u>操作程序</u>

- (a) 按下[Para]或者待机界面触屏[规格参数]
- (b) LCD 显示画面如下

| 1.04 15 10F . 34 | ▶ [短断路设定]      |        |      |
|------------------|----------------|--------|------|
| 模式设定             | [1] 点测导通有无短路点  | 无      | 选择   |
|                  | [2] 单边空点测试     | ¥      |      |
| <b>新断路</b>       | [3] 单边测试最终点    | 64     | 本新國政 |
|                  | [4] 自动扫描启动端口   | 所有     | 型用内容 |
|                  | [5] 瞬断测试模式     | 标准     |      |
| 导通设定             | [6] 短路判定值      | <=5Κ Ω | 短路设定 |
|                  | [7] 短断路测试等待    | 0      |      |
|                  | [8] HW防呆摇摆程序   | 关      |      |
| 元件编辑             |                |        | 上一页  |
|                  |                |        |      |
| 高压设定             |                |        | 学习回路 |
| 测试项目             | 单边归零:无         |        | 开始测试 |
|                  | ☑ 当前文件: TYPE-C |        |      |

- (c) 直接触屏右边功能界面,选择所需设定项目
- (d) 可按 [Exit]退回上一画面

### 3.1.1 测试模式设定

测试模式设定是在设定测试时之动作与相关的设定。说明如下

### <u>操作程序</u>

Í

- (a) 按下[Para]或者待机界面触屏[规格参数]
- (b) 直接触屏选择[模式设定]
- (c) 也可在待机画面直接键入[1]键
- (d) LCD 显示画面如下

| 144 15 10 10 Ib | ∽ [测试模式设定]   |      |            |
|-----------------|--------------|------|------------|
| 模式设定            | [1] 测试启动方式   | 自动   | 一选择        |
|                 | [2] 启动延时     | 0.0秒 |            |
| <b>新 晰 路</b>    | [3] 导通错误循环测试 | 开    |            |
|                 | [4] 元件错误循环测试 | 关    |            |
|                 | [5] 连续测试次数   | 0    |            |
| 导通设定            | [6] 连续测试间隔   | 0.0秒 |            |
|                 | [7] 测试错误     | 停止测试 |            |
|                 | [8] 治具回路状态   | 无    |            |
| 元件编辑            |              |      |            |
|                 |              |      |            |
| 主兵派会            |              |      | ** 7 57 54 |
| 向压设定            |              |      | 子习回路       |
|                 |              |      |            |
| 测试项目            |              |      |            |
|                 | 当前文件: TYPE-C |      |            |

- (e) 请以[↑]或[↓]键选择所需设定项目
- (f) 触摸[选择]进行切换
- (g) 按[Exit]退回上一画面

[1] 测试启动方式

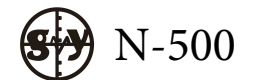

- 手动 测试激活方式设定为手动激活
- ■连续 测试激活方式设定为连续激活
- 自动 测试激活方式设定为自动激活
- [2] 启动延迟 特测物插入治具后,会延迟设定的时间再进行测试。有 0.1S—10S 供设定
- [3] 导通错误循环测试 可设定关闭或打开
  - ■开 当待测物回路结构中有导通不良时,机台不做判断,针 对导通不良的回路重复测试,可解决因产品与治具接触不良造成 的误判
  - ■关 当待测物回路结构中有导通不良时,机台立即显示不良的回路结构,不做重复测试

注 当此项设定为开时,无论回路结构中有一个或是多个导通不良, 机台都只显示一个导通不良的回路结构,当此项设定为关时,机台 将显示全部导通不良的回路结构

- [4] 元件错误循环测试 可设定关闭或打开
  - 开 当待测物回路结构中有元件不良时,机台不做判断,针对 元件不良的回路重复测试
  - 关 当待测物回路结构中有元件不良时,机台立即显示不良的 回路结构,不做重复测试
- [5] 连续测试次数 0-9999 次 用数字键键入
  - 0 连续测试
  - 机台不做连续测试,只测试一次,治具管控功能启动,测 试一次后就锁定机台
  - 2-9999 机台按设定的次数进行连续测试,如果有设定治具管控功 能当测试次数到达设定的次数后,机台将会锁定
  - 注: 此项功能如与"测试结果统计中计数"模式相配合使用, 就可形成治具管控功能,可以设定测试多少次后,要求更 换新的治具,否则机台锁定,无法进行测试
- [6] 连续测试间隔 0-99.9 秒 用数字键键入

0s 连续测试时待测物每次测试之间无时间间隔 0.1s-99.9s 连续测试时待测物每次测试之间按设 定的时间间隔

- [7] 测试有错误时 可选择重新开始/停止测试/不测高压/全部测完 重新开始 在点测时,如果误点了其他步,机台将自动返回第 一步,重新从第一步开始测试
  - 停止测试 在点测时,如果误点了其他步,机台将停止在当前

这一步,待点到正确的步骤,再继续测试

在一般测试模式中如果有不良,机台立即停止,不 再往下测试

- 不测高压 在一般测试模式中,如果特测物有导通不良,机台 不再测试高压
- 全部测完 在一般测试模式中,无论哪一项有不良,机台都会 把所以设定的测试项目全部测完,再显示不良项 [8]治具回路状态 可选择有/无
- 3.1.2 短断路设定

í

#### <u>操作程序</u>

- (a) 按下[Para]或者待机界面触屏[规格参数]
- (b) 直接触屏选择[短断路]
- (c) 也可在待机画面直接键入[2]键
- (d) LCD 显示画面如下

| 1at 11 art - In |               |      | _     |
|-----------------|---------------|------|-------|
| 楔式设定            | [1] 线材类型      | 一般   | 选择    |
|                 | [2] 线材中有无电容   | 无    |       |
| 短断路             | [3] 短断路测试错误   | 停止测试 | 态丢网纹  |
|                 | [4] 测试速度      | 快速   | 豆有门语  |
|                 | [5] 单边测试灵敏度   | 0    |       |
| 导通设定            | [6] 短断路端边判断   | · 开  | 短路设定  |
|                 | [7] 瞬断测试时间    | 1.0秒 |       |
|                 | [8] 瞬断测试时间    | 0.0秒 |       |
| 元件编辑            |               |      | 下一页   |
|                 |               |      |       |
| 高压设定            |               |      | 学习回路  |
|                 |               |      |       |
| 测试项目            |               |      | 一开始测试 |
|                 | □ 当前文件・TYPF-C |      |       |

- (e) 请以[↑]或[↓]键选择所需设定项目
- (f) 触屏 [选择]进行切换
- (g) 触屏[查看网络]可进入短断路表设定
- (h) 各项说明如下
- [1] 线材类型 选择切换一般/点测/单边/TYPE-C
  - 一般 待测物两边都有连接器连接,可进行回路测试的
  - 点测 待测物只有一边有连接器连接,需要探针点测的
  - 单边 待测物只有一边有连接器连接,需要单边测试的
  - TYPE-C 待测物连接器为 TYPE-C 的
- [2] 线材中有无电容 选择切换有/无,机台默认为无
  - 有 待测物中有大电容这种被动元件的

N-500

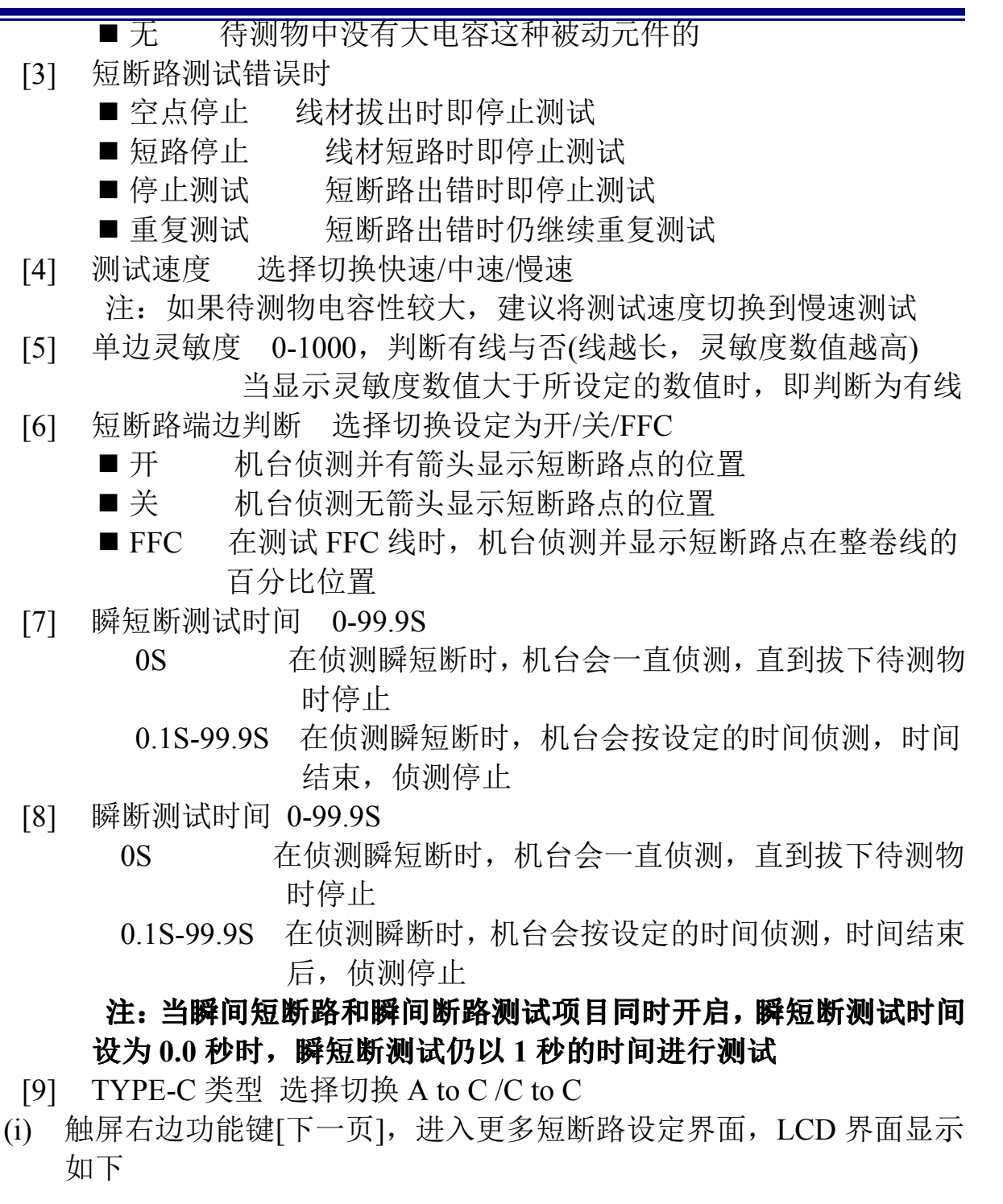

| 14 11 14 14  | ▶ [短断路设定]                |       |      |
|--------------|--------------------------|-------|------|
| 楔式设定         | [1] 点测导通有无短路点            | 无     | 选择   |
|              | [2] 单边空点测试               | ¥     |      |
| <b>斩 晰 跌</b> | [3] 单边测试最终点              | 64    | 黄油山蚕 |
| 722 - 54 PG  | [4] 自动扫描启动端口             | 所有    | +2/2 |
|              | [5] 瞬断测试模式               | 标准    |      |
| 导通设定         | [6] 短路判定值                | <=5ΚΩ | 清除归零 |
|              | [7] 短断路测试等待              | 0     |      |
|              | [8] HW防呆摇摆程序             | 关     |      |
| 元件编辑         |                          |       | 上一页  |
| 高压设定         |                          |       | 学习回路 |
| 测试项目         | 単边归零:无<br>■ 当前文件: TYPE-C |       | 开始测试 |

- [1] 点测导通有无短路点:在进行点测导通时,如果连接器端有短路点,则这项要设定为有,否则设定为无
- [2] 单边空点测试
  - 开 在进行单边测试时,不仅会测试单边读到的网络,而且会测 试空点高压及绝缘
  - 关 在进行单边测试时,只会测试单边读到的网络,不会测试空 点高压
- [3] 单边测试最终点 1-64
  - 在进行单边空点测试时,机台会按设定的点数进行高压空点测试
- [4] 自动扫描启动
  - A 端口 机台将之扫描 A PORT 端口,当按 A PORT 端口为 EMPTY 时,机台就进行下一次测试
  - B端口 机台将之扫描 B PORT 端口,当按 B PORT 端口为 EMPTY 时,机台就进行下一次测试
  - 所有点 机台将扫描所有端口,当按所有 T 端口为 EMPTY 时, 机台就进行下一次测试
- [5] 瞬断测试模式

循环 机台侦测到瞬断时,不做判断,会一直进行瞬断的侦测 标准 机台侦测到瞬断时,会立即判断不良,而且不再继续测试

[6] 短路判定值

触屏[选择]切换设定数值为 200/500/1k/2k/5k/10k/20k/50k/100kΩ

- [7] 短断路测试等待 可设置 0-500
- [8] HW防呆摇摆程式 可设置开/关

### 注:此项设置需配置专用光感摇摆治具 GY-1106

(j) 触屏选择右边功能键[单边归零],可进行单边归零

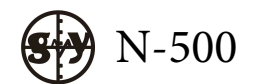

- (k) 触屏选择右边功能键[清楚归零],可把单边归零清楚掉
- (l) 按[Exit]退回上一画面

#### 3.1.3 导通设定

#### í

#### <u>操作程序</u>

- (a) 按下[Para]或者触屏[规格参数]
- (b) 直接触屏选择[短断路]
- (c) 可在待机画面直接键入[3]键快速进入
- (d) LCD 显示画面如下

| 144 15 147 15 | [导通设定]         |                      |      |
|---------------|----------------|----------------------|------|
| 楔式设定          | [1] 上限值        | <mark>1.200</mark> Ω |      |
|               | [2] 下限值        | 0.001 Ω              |      |
| 短断路           | [3] 测试速度       | 中速                   | 下一面  |
|               | [4] 瞬间测试规格     | <=上限值                |      |
|               | [5] 瞬间测试时间     | 0.2 秒                |      |
| 导通设定          | [6] 导通修正值      | 0.000 Ω              | 导通归零 |
|               | [7] 智能分析导通网络   | 开                    |      |
|               | [8] 导通测试公共点1   | 0                    |      |
| 元件编辑          | [9] 导通测试公共点2   | 0                    | 清楚归零 |
|               |                |                      |      |
| 高压设定          |                |                      | 学习回路 |
|               |                |                      |      |
|               |                |                      |      |
| 测试项目          | 子通归零:无         |                      | 开始测试 |
|               | ☑ 当前文件: TYPE-C |                      |      |

- (e) 请以[↑]或[↓]选择至您所要设定之项目
  - 上限值设定 0.001Ω-500Ω请依需要利用数字键键入数值 注 导通上限值建议不要设定太大,设定越大,误差越大
  - 下限值设定 0.000 Ω-50 Ω 请依需要利用数字键键入数值
  - 测试速度设定 可利用 S1[选择]切换快速/中速/慢速
  - 瞬间测试规格 0-9.999Ω请依需求键入数值
    - 0Ω
       机台自动更改为小于等于上限值,在侦测瞬间导通
       不良时,当瞬间的导通变化量大于导通上限值时机
       台会判断有瞬间导通不良
      - 0.001Ω-9.999Ω 在侦测瞬间导通时,当瞬间导通变化量大于设定 的测试规格时,机台会判断有瞬间导通不良
  - 瞬间测试时间 0.1<sup>~</sup>99.9 秒请依需求键入数值,机台会在设定的时间内侦测是否有瞬间导通不良
  - 导通修正值 0Ω-9.9Ω请依需要利用数字键键入数值
  - 智能分析导通网络 开和关
  - 导通测试公共点1 可设置 0-64
  - 导通测试公共点 2 可设置 0-64

- (f) 触屏 [导通归零]可执行线材阻抗归零的动作
  - 注 归零一定要使用归零治具,切忌将整条待测物插在机台上归零或 是不用归零治具空归
- (g) 触屏[清除归零]即可清除所做归零动作
- (h) 按[Exit]退回上一画面
- 3.1.4 元件编辑

### **操作程序**

- (a) 按下[Para]或者触屏[规格参数]
- (b) 直接触屏选择[元件编辑]
- (c) 也可在待机画面直接键入[4]键快速进入
- (d) LCD 显示画面如下

| 144 12 10 Ja | 为 [元件编 | 辑]        |     |     |            |
|--------------|--------|-----------|-----|-----|------------|
| 棵式设定         | 名称 T   | 点+ 点-     | 标准值 | 误差% |            |
|              |        |           |     |     |            |
| 短断路          |        |           |     |     |            |
|              |        |           |     |     |            |
|              |        |           |     |     |            |
| 导通设定         |        |           |     |     | 添加         |
|              |        |           |     |     |            |
| 元件编辑         |        |           |     |     |            |
|              |        |           |     |     |            |
|              |        |           |     |     |            |
| 高压设定         |        |           |     |     | 学习回路       |
|              |        |           |     |     |            |
| 测试项目         |        |           |     |     | 开始测试       |
|              | ☑ 当前文/ | 牛: TYPE-C |     |     | T XH MY HA |
|              |        |           |     |     |            |

(e) 触屏[添加]可快速添加元件,如下图

|     | 146 12 19 - 10 | う[元1  | 牛编辑 | ]     |     |         |       |          |
|-----|----------------|-------|-----|-------|-----|---------|-------|----------|
|     | <b>棵</b> 式 设 定 | 名称    | T   | ,点+   | 点一  | 标准值     | 误差%   | 首行元件     |
|     |                | 1     | R   | A01   | A02 | 1.000K  | ±10.0 |          |
|     | 短断路            | 2     | R   | A01   | A02 | 1. 000K | ±10.0 | 最后元件     |
|     | 导通设定           |       |     |       |     |         |       | 添 加      |
|     | 元件编辑           |       |     |       |     |         |       | 删除       |
|     | 高压设定           |       |     |       |     |         |       | 学习回路     |
|     | 测试项目           | 🔟 当前  | 文件: | TYPE- | C   |         |       | 开始测试     |
| (f) | 按[Ent          | er]或ā | 眷[→ | •]键i  | 进入下 | 了一栏"T   | "组件证  | 选择界面如下图, |

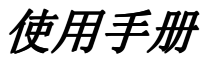

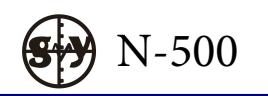

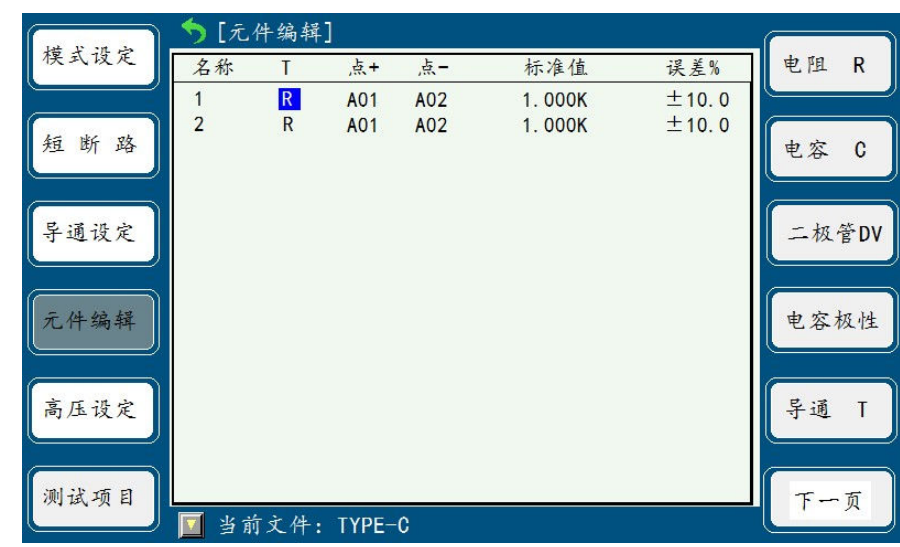

- (h) 触屏[电阻 R]可设定测试元件为电阻
- (i) 触屏[电容 C]可设定测试元件为电容
- (j) 触屏[二极管 Dv]可设定测试二极管电压
- (k) 触屏[电容极性]可设定对电容极性判断测试
- (l) 触屏[导通 T]可设定组件的导通电阻测试
- (m) 触屏[下一页]进入更多设定,如下图

| 持よれた    | 〔元/  | 件编辑 |       |     |        |       |               |
|---------|------|-----|-------|-----|--------|-------|---------------|
| 候式设定    | 名称   | T   | ,点+   | 点-  | 标准值    | 误差%   | DW            |
|         | 1    | R   | A01   | A02 | 1.000K | ±10.0 |               |
| 短断路     | 2    | R   | A01   | A02 | 1.000K | ±10.0 | <b>正除</b> Val |
|         |      |     |       |     |        |       | Z⊵1≄ Vu       |
|         |      |     |       |     |        |       |               |
| 导通设定    |      |     |       |     |        |       | 二极管 F         |
|         |      |     |       |     |        |       |               |
| 元件编辑    |      |     |       |     |        |       | 申威            |
|         |      |     |       |     |        |       |               |
|         |      |     |       |     |        |       |               |
| 高压设定    |      |     |       |     |        |       | 二极管DI         |
|         |      |     |       |     |        |       |               |
| 测试项目    |      |     |       |     |        |       | T - 5         |
| MAN R H | 🔽 当前 | 文件: | TYPE- | C   |        |       |               |
|         |      |     |       |     |        |       |               |

- (n) 触屏[DW]可设定测试点直流耐压
- (o) 触屏[压降 Vd]可设定测试点压降
- (p) 触屏[二极管 F]可设定测试二极管反向漏电流
- (q) 触屏[电感 L]可设定测试元件为电感
- (r) 触屏[二极管 DI]可设定测试二极管正向电流
- (s) 触屏[下一页]进入更多设定,如下图

| 1.02 15 10 10 Ju | 5[元  | 件编辑  | ]     |     |         |       |    |    |
|------------------|------|------|-------|-----|---------|-------|----|----|
| 模式设定             | 名称   | T    | ,点+   | 点-  | 标准值     | 误差%   | 绝缘 | IR |
|                  | 1    | R    | A01   | A02 | 1. 000K | ±10.0 | 6  |    |
| 短断路              | 2    | R    | A01   | A02 | 1.000K  | ±10.0 | 耐压 | AW |
| 导通设定             |      |      |       |     |         |       |    |    |
| 元件编辑             |      |      |       |     |         |       |    |    |
| 高压设定             |      |      |       |     |         |       |    |    |
| 测试项目             | 🔟 当前 | 方文件: | TYPE- | C   |         |       | F  | ·页 |

- (t) 触屏[绝缘 IR]可设定测试点绝缘阻抗
- (u) 触屏[耐压 AW]可设定测试点高压
- (v) 按[Enter]或者方向键[→]移动光标到测试电位栏,
- (w) LCD 画面显示如下

| Let V . R. m |      |          |         |     |         |       |   |  |  |
|--------------|------|----------|---------|-----|---------|-------|---|--|--|
| 楔式设定         | 名称   | Т        | 点+      | 点-  | 标准值     | 误差%   | A |  |  |
|              | 1    | R        | A01     | A02 | 1. 000K | ±10.0 |   |  |  |
| 短断路          | 2    | R        | A01     | A02 | 1.000K  | ±10.0 | В |  |  |
| 导通设定         |      |          |         |     |         |       |   |  |  |
| 元件编辑         |      |          |         |     |         |       |   |  |  |
| 高压设定         |      |          |         |     |         |       |   |  |  |
| 测试项目         | ■ 当前 | <b> </b> | : TYPE- | C   |         |       |   |  |  |

- (x) 触屏[A]或者[B]选择接入端口,用数字键键入接入点位按[Enter]
- (y) 光标自动移入下一栏,标准值栏
- (z) LCD 画面显示如下

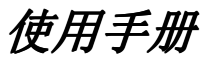

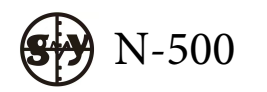

| C    |                 | ) <b>(</b> 7                             | 件编辑               |          |             |                                                                              |                       |                  |
|------|-----------------|------------------------------------------|-------------------|----------|-------------|------------------------------------------------------------------------------|-----------------------|------------------|
| 4    | 模式设定            | 名称                                       | T                 | 」<br>,点+ | 点-          | 标准值                                                                          | 误差%                   | 学习当前             |
|      |                 | 1                                        | R                 | A01      | A02         | 1.000KΩ                                                                      | ±10.0                 |                  |
| \$   | 短断路             | 2                                        | ĸ                 | AUT      | AUZ         | 1. UUUK 02                                                                   | ± 10. 0               | 学习所有             |
|      |                 |                                          |                   |          |             |                                                                              |                       |                  |
| 4    | 导通设定            |                                          |                   |          |             |                                                                              |                       |                  |
| C    |                 |                                          |                   |          |             |                                                                              |                       |                  |
| 7    | 元件编辑            |                                          |                   |          |             |                                                                              |                       | 测试条件             |
|      |                 |                                          |                   |          |             |                                                                              |                       |                  |
| i    | 高压设定            |                                          |                   |          |             |                                                                              |                       | 标准校正             |
|      |                 |                                          |                   |          |             |                                                                              |                       |                  |
| ž    | 则试项目            |                                          |                   | TVDE     | ^           |                                                                              |                       | 清除校正             |
|      | <u>毎</u> 曲 団 Г. | 2911 11 11 11 11 11 11 11 11 11 11 11 11 | 又件:<br>: 計1       | IYPE-    | ᢗ<br>ᡰ᠘ᡔ᠋ᡰ᠋ | 当 炉根砂                                                                        | 二十十十                  | + 行 兴 习          |
| (aa) | 朏/开[-           | 子刁三                                      | 則 ],<br>- <i></i> | 定1       | 自刈り         | 书 <sup>一</sup> / 拥 祖<br>公 <del>在</del> / 史 / 史 / 史 / 史 / 史 / 史 / 史 / 史 / 史 / | 1711件过                | 11]子刁            |
| (bb) | ) 触屏[           | 字习所                                      | 「有」,              | 是]       | <b></b> 指对月 | <b></b>                                                                      | J元件进                  | E行学习             |
| (cc) | 触屏[             | 测试条                                      | :件],              | 是        | 省可1         | 设定元件的                                                                        | ]测试                   | <b>冬</b> 件       |
| (dd) | ) 触屏[           | 标准校                                      | Ē正],              | 是        | 指测i         | 式电阻或是                                                                        | 电容时                   | <b>寸</b> 可进行标准校正 |
| (ee) | 触屏[             | 清除校                                      | [正],              | 是        | 指清          | 涂测试电阻                                                                        | 1或是电                  | 且容时所做的校正         |
| (ff) | 用数量             | 字键输                                      | 入组                | 件标       | 准数          | 值,触屏                                                                         | 刀换到词                  | 选择单位画面进行选择       |
| (gg) | 当光林             | 示移动                                      | フ误                | 差栏       | 可用          | 数字键键)                                                                        | $\mathbf{V}$ . LC     | D画面显示如下          |
| (88) |                 | ) 5[元                                    | 件编辑               | /  <br>] |             |                                                                              | <b>(</b> ) <u>L</u> C |                  |
| 7    | 模式设定            | 名称                                       | T                 | 点+       | 点-          | 标准值                                                                          | 误差%                   | 大于标准             |
| C    |                 | 1                                        | R                 | A01      | A02         | 1.000KΩ                                                                      | <u>±10.0</u><br>±10.0 |                  |
| \$   | 短断路             | -                                        | н                 | Nor      | 102         | 1. 0001(32                                                                   | _ 10. 0               | 小于标准             |
|      |                 |                                          |                   |          |             |                                                                              |                       |                  |
|      | 导通设定            |                                          |                   |          |             |                                                                              |                       |                  |

元件编辑

(hh) 触屏 [大于标准],表示测试结果需大于标准值

当前文件: TYPE-C

(ii) 触屏 [小于标准],表示测试结果需小于表准值

(jj) 按触屏[全部相同],则所有误差值皆会与所指定点位的误差相同

全部相同

(kk) 设置完成后,按[Exit]退出

7

#### 绝缘阻抗 IR:

(P

高压设定

测试项目

功能描述: 单独侦测某一点或是某一个回路绝缘电阻

编辑方式:两个脚位编辑为同一点或是同一回路

例:要单独测试 A01 这个点的绝缘电阻值,编辑方式为 IR A01 A01 20M 要单独测试 A01-B01 这个回路的绝缘电阻,编辑方式为 IR A01 B01 20M

### 🐨 AC 所有对地测试漏电流 AW:

功能描述:单独侦测某一点或是某一回路 AC 漏电流,解决 LVDS 产品导电 布地线跟芯线之间高压不良,可单独设定电压和测试时间用于捏导 电布.使其更容易抓到高压不良(此功能需开元件测试开关.位于导 通测试后.正常高压测试前)

编辑方式:正极编辑需求测试的点位,负极编辑同一点位 例:单独测试 A01 点的 AC 漏电流,编辑方式为 AW A01 A01 0.5mA ≦STD

#### <sup>(了)</sup> 电感 L:

功能描述: 可测试待测物中的小电感

#### <sup>(3)</sup> 二极管反向电流测试 F:

功能描述:可测试二极管反向电流,通过额定电压来测试二极管的反向电流

### <sup>③</sup> 二极管正向电压测试 Dv:

功能描述:可测试二极管正向电压,通过额定电流来测试二极管的正向电压 编辑方式:正极编辑需要测试的点位,负极编辑为任意空点

例:要单独测试 A01-B01 这个回路的二极管的顺向电流。

编辑方式为 DW A01 B32 5uA ≦STD

#### 3.1.5 高压条件设定

此功能为 DC 绝缘、AC 耐压的测试电压、频率、时间、规格及其它项目之 设定

#### **操作程序**

- (a) 按下[Para]或者待机界面触屏[规格参数]
- (b) 直接触屏[高压设定]
- (c) 也可在待机画面直接键入[5]快速进入
- (d) LCD 显示画面如下

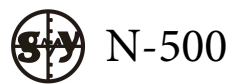

| ſ   | 模式设定                                             | ⑦ [高压设定] [1] 测计项目    | DC 44 44                       | DC 5+ F            |         |                |             |
|-----|--------------------------------------------------|----------------------|--------------------------------|--------------------|---------|----------------|-------------|
| U   |                                                  | [1] 观试项目             | DC纪家<br>300 Vdc                | 50 Vdc             | 200 Vac |                |             |
| ſ   | 短断路                                              | [3] 测试频率             |                                |                    | 50Hz    | AC 1归零         |             |
| l   |                                                  | [4] 测试规格<br>[5] 持续时间 | 10.0 MΩ<br>0.01 秒              | 500.0μA<br>0.01.≴⊽ | 1.00 mA |                |             |
| ſ   | 导通设定                                             | [6] 爬升时间             | 0.00 秒                         | 0.00 秒             | 0.00 秒  | 清除归零           |             |
| U   |                                                  | [7] 电弧侦测<br>[8] 校正值  | 5                              | 5                  | 5       |                |             |
| ſ   | 元件编辑                                             |                      |                                |                    | 0.00 mA | 模式选择           |             |
| C   |                                                  |                      |                                |                    |         |                |             |
| ſ   | 高压设定                                             |                      |                                |                    |         | 学习回路           |             |
| (   |                                                  |                      |                                |                    |         |                |             |
|     | 测试项目                                             | AC电流归零值:(            | ). 00mA                        |                    |         | 开始测试           |             |
| (a) | 上手手                                              | III 当前文件:<br>日古白碑段:  | TYPE-C<br>計石你所                 | 西辺空め               | 而日      |                |             |
| (e) | · 「「「」」「「」」「「」」<br>「「」」」「」」「」」「」」<br>「」」」「」」「」」「 | 7月門健的4               | 列土芯川<br>山仁冶佐                   | 安以疋미               | 坝口      |                |             |
| (1) | (建八光)                                            | いりが恰官の               | 則かれ王祖<br>4 回 <del>4 回</del> 一一 |                    |         |                |             |
| (g) | DC 把                                             | ·琢之坝日ひ               | は明如下:                          | THER T             | E.      |                |             |
|     | ■ 测1                                             | <b>武</b> 坝目          | DC 绝缘                          | 和 DC 啊             | 压       |                |             |
|     | ■ 测i                                             | 式电压                  | 测试所需                           | <b>青电</b> 压        | - 17 N  |                |             |
|     | ■ 测i                                             | 式规格                  | 可设定I                           | DC 绝缘规             | N格或 D   | C 耐压规格         |             |
|     | ■ 持续                                             | 续时间                  | 高压持续                           | 長时间                |         |                |             |
|     | ■ 爬う                                             | 升时间                  | 高压爬チ                           | +时间,钅              | †对电容    | 《性大的待测         | 物,需设定爬3     |
|     | 高                                                | 压时间, 防               | 5止因为3                          | 充电不饱               | 和造成的    | 的误判            |             |
|     | ■ 电引                                             | 狐侦测                  | 打火(A                           | rcing)侦测           | ]],请选   | 择切换0关          | 闭,1-8 电弧侦测  |
|     | 等                                                | 级逐次提高                |                                |                    |         |                |             |
|     | ■ 校〕                                             | 正值                   |                                |                    |         |                |             |
|     | AC 耐圧                                            | [设定之项]               | 目说明如                           | 下:                 |         |                |             |
|     | ■ 测计                                             | 式电压                  | 测试所需                           | 言电压                |         |                |             |
|     | ■ 洞日                                             | 式频率                  | <b>触屋切</b> 拓                   | ↓ <u>50/60</u> Hz  |         |                |             |
|     | - 河口                                             | 式抑格                  | 可设完 /                          | <b>人</b> 50,0011   | 和格      |                |             |
|     | - 次1<br>■ 持                                      | 步时间                  | 「QC /<br>直 圧 基 %               | 下一些                | uТЦ     |                |             |
|     | ■ 1寸約<br>■ 1寸約                                   | 天时四<br>4时间           | 向止 何 约 宣 匚 仰 1                 | 中山山                |         |                |             |
|     |                                                  | 小 111  円<br>町 7月 河山  | 同正爬て                           | 町 回                | )主)牛+   | 汉扫按 ^ 子户       | ヨー10 古 ゴビルシ |
|     | ■ 电5                                             | 风沢烈                  | 1] 八(Aľ(<br>〒                  | :ing)贝测            | ,       | <b>∓切探Ⅱ大</b> □ | 幻,1-8 电弧似视  |
|     | 等                                                | · 驭逐伏提高<br>工生        | រ៉ា<br>                        |                    | ) /_+   | <u>жь /+-</u>  |             |
|     | ■ 校」                                             | 止值                   | 0-5.00n                        | nA 请依需             | 责要键人    | 釵值             |             |

(h) 触屏[模式选择],进入高压模式设定界面,LCD显示如下

|              | <b>5</b> [高压设定] |    |      |
|--------------|-----------------|----|------|
| 模式设定         | [1] 高压测试模式      | 1  | 选择   |
|              | [2] 绝缘测试速度      | 快速 |      |
| <b>新 晰 路</b> | [3] 测试空点        | ¥  |      |
| 12 - 11 - 22 | [4] 高压测试最终点     | 64 |      |
|              | [5] PORT A最终点   | 32 |      |
| 导通设定         | [6] PORT B最终点   | 32 |      |
|              |                 | ž  |      |
| 元件编辑         |                 |    | 参数设定 |
| 高压设定         |                 |    | 学习回路 |
| 测试项目         | 模式1:自动选择最佳模式    |    | 开始测试 |
|              | ☑ 当前文件: TYPE-C  |    |      |

(i) 各项说明如下:

[1] 高压测试模式 触屏[选择]切换状态

- 模式1 自动选择最佳模式:即先用模式2测试,如有不良会自动转到模式3侦测不良点
- 模式 2 只用快速的方法测试,测试速度快,但不会显示具体的 不良点位,只会显示待测物是不良品
- ■模式3 对每一条线或点测试,此高压测试模式下,机台会显示 不良的具体点位
- ■模式4 只测网络点,只测试读到的网络点之间的高压,空点与空点之间的高压与绝缘没有测试,适用于没有空点的产品,可加快测试速度
- [2] 绝缘测试速度 触屏[选择]切换快速/慢速/标准
- [3] 测试空点 可选择对空点测试,触屏[选择]切换开/关
- [4] 高压测试最终点 如果所购机台是 64pin 的,最大设定点位是 64
- [5] PORT A 最终点 用数字键键入
- [6] PORT B 最终点 用数字键键入
- 如果所购的机台是 64Pin 的,最大设定点位 32
- 如果所购的机台是 128Pin 的,最大设定点位为 64
- (j) 请按[Exit]退出

### 3.1.6 测试项目设定

此功能是对待测物所需要测试的项目进行设定

### **操作程序**

- (a) 按下[Para]或者待机界面触屏[规格参数]
- (b) 直接触摸[测试项目]
- (c) 可在待机画面直接键入[6]快速进入

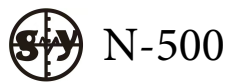

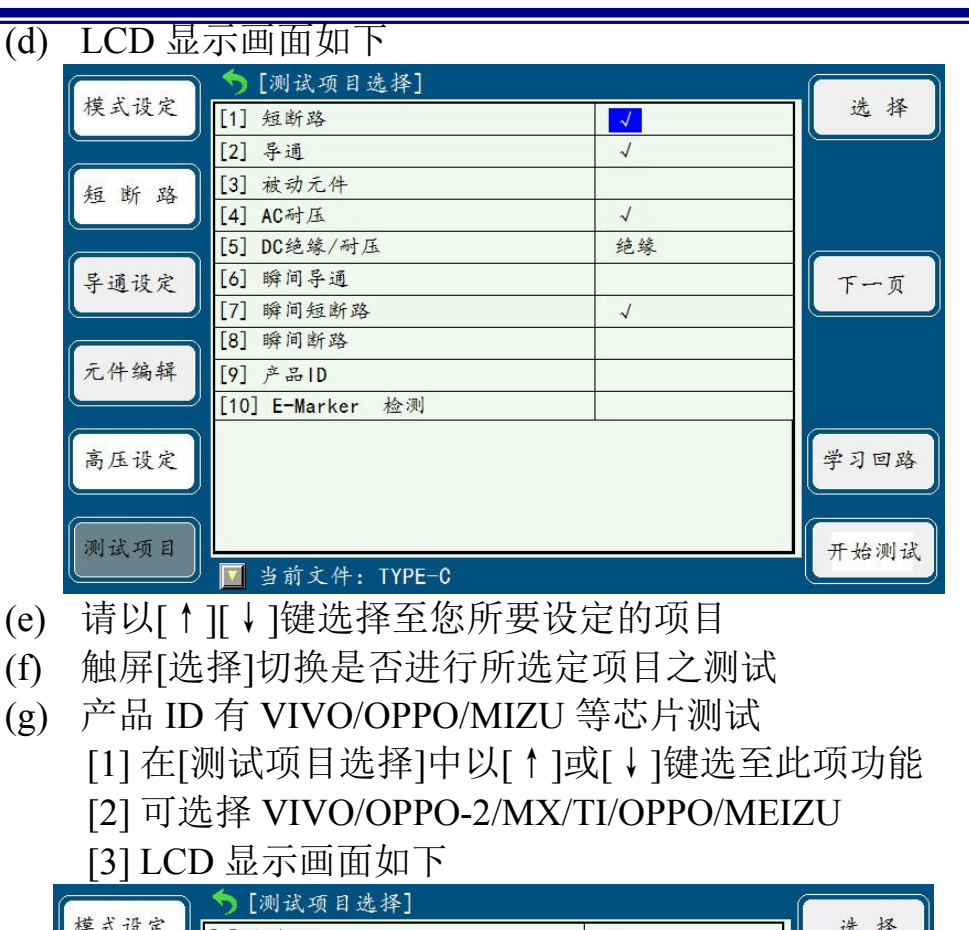

使用手册

| 14 1 M | <u> [测试项目选择]</u> |              |      |
|--------|------------------|--------------|------|
| 侠式议定   | [1] 短断路          | 1            | 近谷   |
|        | [2] 导通           | 1            |      |
| 領断路    | [3] 被动元件         |              |      |
|        | [4] AC耐压         | $\checkmark$ |      |
|        | [5] DC绝缘/耐压      | 绝缘           |      |
| 导通设定   | [6] 瞬间导通         |              | 下一页  |
|        | [7] 瞬间短断路        | ~            |      |
|        | [8] 瞬间断路         |              |      |
| 元件编辑   | [9] 产品ID         | MEIZU        | 模式选择 |
|        | [10] E-Marker 检测 |              |      |
| 高压设定   |                  |              | 学习回路 |
|        |                  |              |      |
| 测试项目   |                  |              | 开始测试 |
|        | 🔟 当前文件: TYPE-C   |              |      |

[4] 触屏[模式选择], LCD 显示画面如下

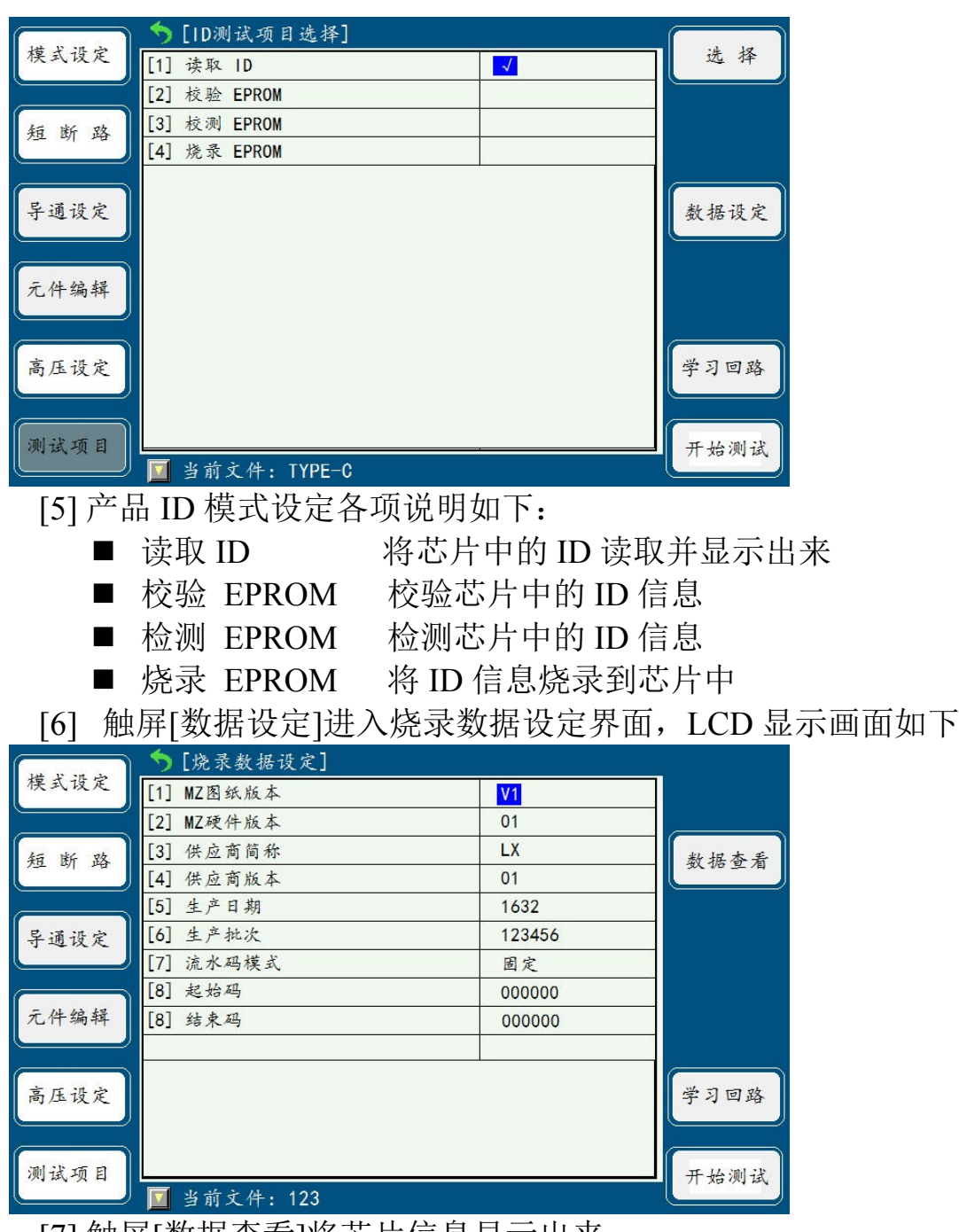

[7] 触屏[数据查看]将芯片信息显示出来

(h) 按[Exit]退出

### 3.1.7 压降参数

此功能是对待测物压降测试的项目进行设定

### ■ 操作程序

- (a) 按下[Para]或者待机界面触屏[规格参数], 触屏翻页功能键进入下一页
- (b) 直接触屏[压降参数]
- (c) 可在待机画面直接键入[7]快速进入

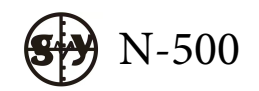

(d) LCD 画面显示如下

| - 1h 6 41 | ▶ [压降参数设   | 定]    |           |          |                 |
|-----------|------------|-------|-----------|----------|-----------------|
| 上降参数      | 测试项目       | 下限    | 上限        | 选择       | 选择              |
|           | [1] VBUS压降 | 10.0  | - 200.0 r | nV 🔽     |                 |
| E-Marker  | [2]GND 压降  | 10.0  | - 200.0 r | nV       |                 |
|           | [3]总电压降    | 10.0  | - 200.0   | mV       |                 |
|           |            |       |           |          |                 |
|           |            |       |           |          |                 |
|           |            |       |           |          |                 |
|           |            |       |           |          |                 |
|           |            |       |           |          | 测试条件            |
|           |            |       |           |          |                 |
|           |            |       |           |          | 学习回路            |
|           |            |       |           |          | · · · · · · · · |
|           |            |       |           |          |                 |
| LED参数     |            |       |           | <u>.</u> | 开始测试            |
|           | 🔟 当前文件: T  | YPE-C |           |          |                 |

- (e) 触屏[选择]所需测试项目
- (f) 按[Exit]退出
- (g) 各项说明如下
  - VBUS 压降 输入端输入 2.0A(可在测试条件中设定), VBUS 线 输入端到输出端的压降
  - GND 压降 地线输入端到输出端的压降
  - 总电压降 VBUS 加上 GND 的总压降

(h) 触屏[测试条件],进入压降测试条件界面,LCD显示如下

| ( = 0k 6 k) |              |        |      |
|-------------|--------------|--------|------|
| <b></b>     | [1] 测试电压     | 5.00 V |      |
|             | [2] 测试电流     | 1.00 A |      |
| E-Marker    | [3] 补偿电压     | 0.00 V |      |
|             | [4] 显示模式     | 电压     |      |
|             | [5] 外壳地线分离   | 否      |      |
|             | [6] 测试治具类型   | 其他治具   |      |
|             | [7] Vbus修正值  | 0.0 mV |      |
|             | [8] GND 修正值  | 0.0 mV |      |
|             |              |        | 测试规格 |
|             |              |        |      |
|             |              |        | 学习回路 |
| LED 参数      |              |        | 开始测试 |
|             | 当前文件: TYPE-C |        |      |

- (i) 请以[↑][↓]键选择至您所要设定的项目
- (j) 各项说明如下

| ■ 测试电压 | 键入所需电压值, | 最高为 7.5V |
|--------|----------|----------|
| ■ 测试电流 | 键入所需电流值, | 最高为 5A   |

■ 补偿电压 键入所需的补偿电压值,最高为2A

- 显示模式 可选择电压或者电阻显示
- 外壳地线分离 可选择是或者否
- 测试治具类型 可选择 ZX A to C/ZX C to C 或者其它治具
- Vbus 修正值 0-500mV 请依需要键入数值
- GND 修正值 0-500mV 请依需要键入数值

#### 3.1.8 E-Marker

(d)

### 注:此功能只有 N-500TC 机型才有

#### í

#### 操作程序

- (a) 按下[Para]或者待机界面触屏[规格参数], 触屏翻页功能键进入下一页
- (b) 直接触屏[E-Marker]
- (c) 可在待机画面直接键入[0]快速进入

| F #      | 今[E-Mark数据]                                            |          |         |
|----------|--------------------------------------------------------|----------|---------|
| 压降夸数     | [1] Vdm header                                         | FF008041 |         |
|          | [2] ID header                                          | 18002A45 |         |
| E-Marker | [3] Cert VDO                                           | 00000000 | 读取信息    |
|          | [4] Product VDO                                        | 1B5AB616 | KA II N |
|          | [5] Cable VDO                                          | 00002050 |         |
|          | [6] 测试 Port                                            | Port B   |         |
|          |                                                        |          |         |
|          | 数据解析:<br>Support : USB 2.0 only<br>Latency : (10ng(1m) |          | 学习回路    |
| LED 参数   | Vbus Max : 20V 5.0A                                    |          | 开始测试    |

#### 3.1.9 Lighting

### 注:此功能只有N-500LG 机型才有

#### Í

### <u>操作程序</u>

- (a) 按下[Para]或者待机界面触屏[规格参数], 触屏翻页功能键进入下一页
- (b) 直接触屏[Lighting]
- (c) 可在待机画面直接键入[9]快速进入
- (d) LCD 画面显示如下

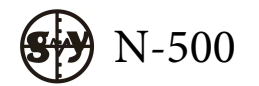

| - 1k (c. k) | 为 [Lighting信息]   |              |          |
|-------------|------------------|--------------|----------|
| 压降夯数        | [1] Lighting ID  | 100C0000000  |          |
|             | [2] Lighting SN  | 8864C124EF45 |          |
|             | [3] Lighting VID | 01           | 法取住自     |
|             | [4] Lighting PID | 25           | KA IE IS |
|             | [5] Lighting VER | 01           |          |
| Lighting    | [6] Lighting AV  | 80           |          |
|             | [7] 测试 Port      | Port B       |          |
| 功能参数        |                  |              |          |
|             |                  |              | 学习回路     |
| LED 参数      | ▲ 当前文件:  g       |              | 开始测试     |

- (e) 触屏[读取信息]可读取数据线 Lighting 头的信息
- (f) 触屏[功能参数]进入功能测试设定界面,LCD界面显示如下

| 17.18.余兆 | <b>う</b> [功能参数设定] |       |            | ·4 18 |      |
|----------|-------------------|-------|------------|-------|------|
| 压阵分级     | 测试项目              | 下限    | 上限         | 选择    | 近伴   |
|          | [1]空载电压           | 4.800 | - 5.600 V  | ~     |      |
|          | [2]空载电流           | 0.000 | - 50.000mA | ~     |      |
|          | [3]负载电压           | 4.000 | - 5.600 V  | ~     |      |
|          | [4]短路电流           | 0.00  | - 20.00 mA |       |      |
| Lignting | [5]过压保护           | 0.000 | - 0.500 V  |       |      |
|          | [6]纹波电压           | 0.000 | - 1000 mV  |       |      |
|          | [7] D+电压          | 2.400 | - 3.000 V  |       |      |
| 功能参数     | [8] D-电压          | 1.800 | - 2.200 V  |       | 测试条件 |
|          |                   |       |            |       |      |
|          |                   |       |            |       | 学习回路 |
| LED参数    | ■ 当前文件:1          | G     |            |       | 开始测试 |

- (g) 勾选要测试的项目并设定合适的上下限数值, 各项说明如下
  - 空载电压: 输入端输入 5V(可设定), 量测输出端的电压
  - 空载电流: 输入端输入 5V(可设定), 量测芯片的工作电流
  - 负载电压:输入端输入 5V(可设定),输出端加 250 欧负载,量测输 出端的电压
  - 短路电流:输入端输入 5V(可设定),输出端短路,量测芯片的工作 电流
  - 过压保护:输入端输入 6.8V(可设定),量测输出端的电压(正常芯片 会保护,没有电压输出)
  - 纹波电压: 输入端输入 5V(可设定), 频率 1KHz 的方波, 量测输出端的纹波电压
  - D+电压: 输入端输入 5V(可设定), USB 端 D+加 2.7V 电压, 量测

输出端的电压

- D-电压: 输入端输入 5V(可设定), USB 端 D-加 2.0V 电压, 量测输 出端的电压
- (h) 触屏[测试条件]进入功能测试设定界面,LCD 界面显示如下

|          | ▶ [功能参数设定] |        |      |
|----------|------------|--------|------|
| 压降夯数     | 测试项目       | 测试条件   |      |
|          | [1]测试电压    | 5.00 V |      |
|          | [2]负载电流    | 1.00 A |      |
|          | [3]过压保护    | 6.80 V |      |
|          | [4]D+ 电压   | 2.70 V |      |
| Lighting | [5]D- 电压   | 2.00 V |      |
|          |            |        |      |
| 功能参数     |            |        | 测试规格 |
|          |            |        | 学习回路 |
| LED 参数   | <br>       |        | 开始测试 |

- (i) 请以[↑][↓]键选择至您所要设定的项目
- (j) 各项说明如下:
  - ■测试电压 设定输入端的输入电压,最高为7.5V
  - 负载电流 设定负载电流,最高为 5A
  - 过压保护 设定过压保护的电压,最高为7.5A
  - D+电压 设定 USB 端 D+的电压,
  - D-电压 设定 USB 端 D-的电压,
- (k) 按[Exit]退出

### 3.1.10 LED 参数

此功能是对二极管测试条件进行设定

### **操作程序**

- (a) 按下[Para]或者待机界面触屏[规格参数], 触屏翻页功能键进入下一页
- (b) 直接触屏[LED 参数]
- (c) LCD 画面显示如下

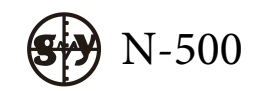

| - 00 A M     | ▶[二极管条件设定]    |         |      |
|--------------|---------------|---------|------|
| <b>上降</b> 参数 | [1] 二极管正向测试电流 | 10.00mA |      |
|              | [2] 二极管正向测试时间 | 0.0 秒   |      |
| E-Marker     | [3] 二极管反向测试电压 | 5.00 V  |      |
|              | [4] 二极管正向同时测试 | 关       |      |
|              | [5] 二极管同时测试时间 | 0.0 秒   |      |
|              | [6] 二极管同时测试电流 | 10.00mA |      |
| LED 参数       |               |         | 学习回路 |
|              | └──当前丈件: 123  |         |      |

用户可根据需要对以上参数进行设定

#### 3.2 综合测试实作

做完以上的设定之后,即可进行综合测试实作。其因操作程序之不同,可 细分为两种:实时测试(Real Time Test)与已存测试(Existed Test),分别说明 如下:

#### 3.2.1 实时测试

此部份是将已储存在主存储器内之测试条件设定为测试之条件,实时对待 测物予以测试,是最常用的测试方法,其步骤说明如下

#### ■ 操作程序

- (a) 请先检视测试条件设定是否正确
- (b) 请检视并确认测试模式设定是否正确,并依需要予以更改
- (c) 确认无误后,请按[EXIT]跳离,回到主画面
- (d) 按下[TEST]后即开始测试
- (e) 测试完毕或须中断测试时,请按[EXIT]跳离

#### 3.2.2 已存测试(Existed Test)

您可将储存在内存内之已存盘案(Existed File)加载至主存储器后予以执行测试,其操作说明如下:

#### **操作程序**

- (a) 按下[File]
- (b) 请以[↑]或[↓]移动光标,选定欲加载之文件名称
- (c) 确认后按下[Enter],测试机开始把选定之档案加载主存储器中
- (d) 此时 LCD 画面将跳回主画面,目前档案即显示为您所选定之档案名称, 此时即档案加载完成
- (e) 按下[TEST]后即开始测试

(f) 测试完毕或须中断测试时,请按[EXIT]跳离

#### 3.3 档案管理(File)

您可执行选取旧档/删除旧档/档案排序之动作,以方便档案管理与取用,其 操作说明如下:

#### 3.3.1 选取档案

选取档案是将已储存在永久内存内之已存盘案加载至主存储器中,以方便 其它用途,包含测试、编辑、打印等,其操作说明如下:

#### ■ 操作程序

- (a) 按下[File]
- (b) LCD 显示画面如下

| 由能法单 | <b>今</b> [文件菜单] |                  |    |
|------|-----------------|------------------|----|
| 功能远丰 | 序号 文件名          | 年月日时分            | 新建 |
|      | 1 123           | 2017-02-01 09:38 |    |
| 系统设置 |                 |                  | 另存 |
|      |                 |                  |    |
| 循序设定 |                 |                  | 删除 |
|      |                 |                  |    |
| 却故余粉 |                 |                  |    |
| 此相学致 |                 |                  |    |
|      |                 |                  |    |
| 学习回路 |                 |                  |    |
|      |                 |                  |    |
| 开始测试 |                 |                  |    |
|      | 文件总数:1          |                  |    |

- (c) 请以[↑]或[↓]移动光标,选定欲加载之文件名称
- (d) 按下[Enter]即是执行加载档案的动作
- (e) 测试机开始把选定之档案加载主存储器中
- (f) 此时 LCD 画面将跳回主画面,目前档案即显示为您所选定之文件名称, 此时即档案加载完成

#### 3.3.2 循序设定

当您必须对同一待测物进行数种测试步骤时,您可将所需进行的测试步骤, 以循序测试的方式设定,以简化您的测试程序并减少您的测试时间

#### **操作程序**

(a) 按下[File], 然后触屏[循序设定], LCD 显示画面如下

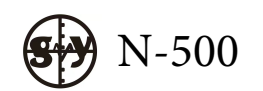

| al de sé 44 | ▶[循序 | 测试设定] |        |   | 19 |
|-------------|------|-------|--------|---|----|
| 功能选平        | 步骤   | 文件名   | 可选文件   | 近 | 谷  |
|             | 2    |       | 123    |   |    |
| 系统设置        |      |       | STEP-1 |   |    |
|             |      |       | STEP-2 |   |    |
|             |      |       | STEP-3 |   |    |
| 循序设定        |      |       |        |   |    |
|             |      |       |        |   |    |
| 规格参数        |      |       |        |   |    |
|             |      |       |        |   |    |
| ( 1         |      |       |        |   |    |
| 宇ノ回路        |      |       |        |   |    |
|             |      |       |        |   |    |
| 开始测试        |      |       |        | 完 | 成  |
|             | 总步骤: | 0     |        |   |    |

- (b) 运用[↑]或[↓]移动光标,触屏[选择]从现有文件中选择待测物所需进 行的测试步骤
- (c) 举例如下,我们选定 STEP-1, STEP-2, STEP-3 此三个档案
- (d) 触屏[清除]将删除所选所有文件
- (e) 触屏[完成]则完成循序测试设定,LCD显示画面如下

|      | ุ ∱ [循序 | 测试设定]  |        |   | 19 |
|------|---------|--------|--------|---|----|
| 功能选平 | 步骤      | 文件名    | 可选文件   | 远 | 谷  |
|      | 1       | STEP-1 | 123    |   |    |
| 系统设置 | 2       | STEP-2 | STEP-1 |   |    |
|      | 3       | STEP-3 | STEP-2 |   |    |
| 循序设定 |         |        | STEP-3 |   |    |
| 规格参数 |         |        |        |   |    |
| 学习回路 |         |        |        | 清 | 楚  |
| 开始测试 | 总步骤:    | 3      |        | 完 | 成  |

(f) 按下[TEST]键或触屏[开始测试], LCD 显示画面如下

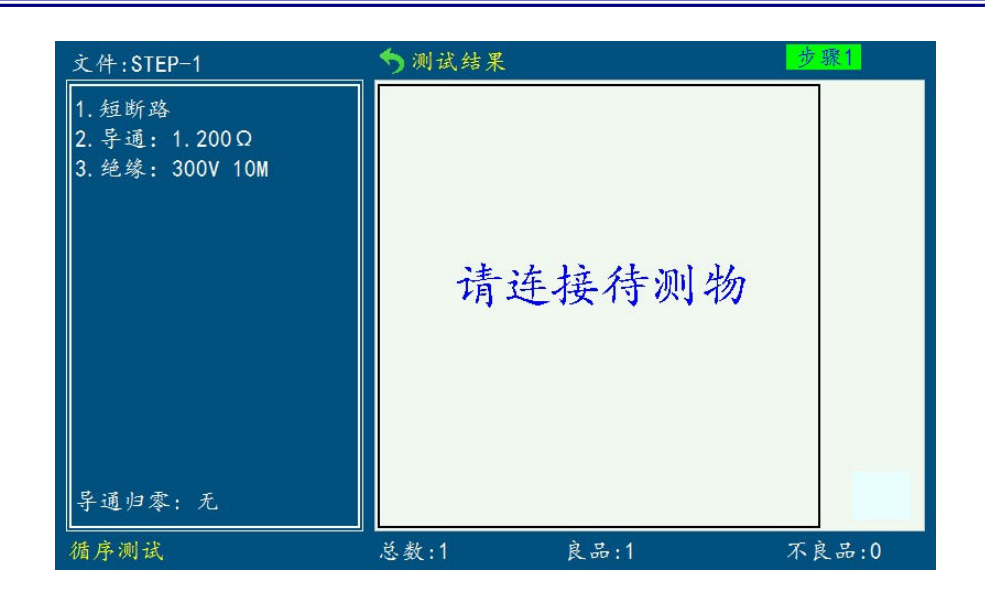

- (g) 进行第1测试步骤,
- (h) 第一步骤 PASS, LCD 画面显示: 等待测试步骤 2

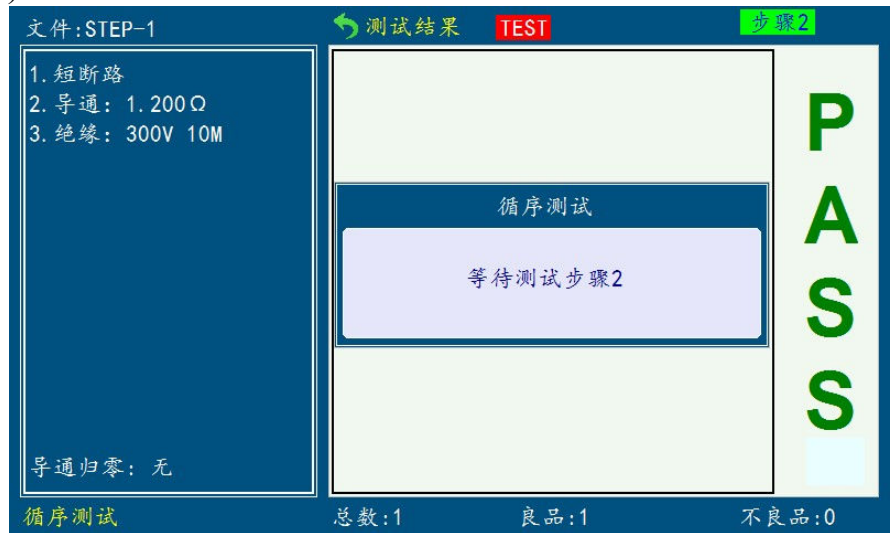

- (i) 循序完成 1,2,3 个测试步骤后,以此类推至完成所设定的 3 个步骤
- (j) 如此即完成循序测试
- 每一个测试步骤完成后,机器会扫瞄短断路(O/S),当短断路(O/S)状态改变 后,机器才会进行下一个测试步骤
- 若要机器不必等短断路(O/S)状态改变即进行下一个测试步骤,请将该测试步骤档案测试模式中的{测试启动方式}设定为 连续 即可
- ⑦ 你可进入每一个循序档案进行设置参数,
- 3.3.3 建立新檔

建立新的档案于永久内存内中之功能, 其操作说明如下

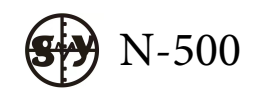

### 操作程序

- (a) 按下[File]或则待机界面触屏[文件管理]
- (b) 触屏[新建]即可进行建立新档的动作
- (c) LCD 显示画面如下

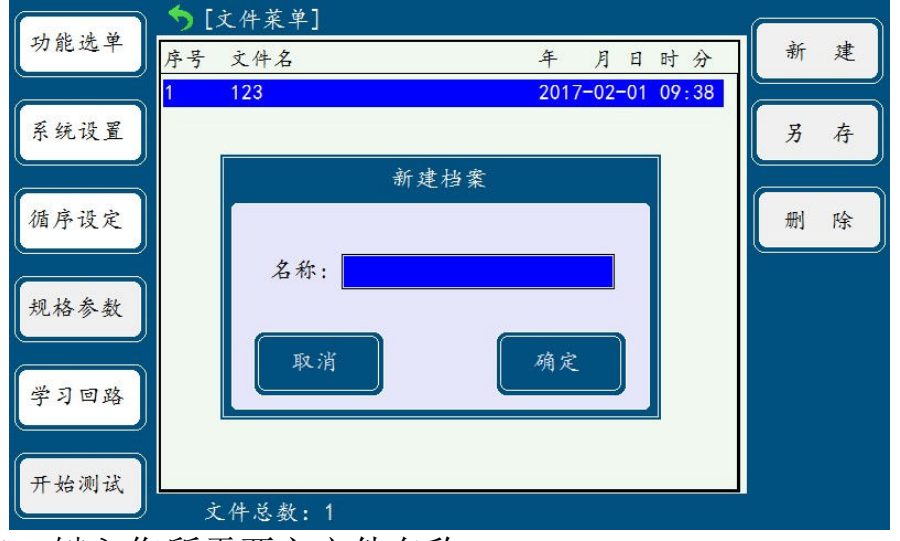

(d) 键入您所需要之文件名称

(e) 确认您欲建立之文件名称并按下[Enter]即完成建立新档之动作

#### 3.3.4 删除旧档

删除旧档是将已储存于永久内存内之档案永久删除,以避免占用宝贵的永久内存,其操作说明如下

#### 

(a) 按下[File]并以[↑]或[↓]移动光标,选定欲删除之文件名称

(b) 触屏[删除]即可执行删除档案的动作

#### 4 简易操作示例

一般线材测试、点测线材测试、单边线材测试、单边点导通测试、循序设定状态测试,详细介绍如下:

### 4.1 一般线材测试

[1] 点击[File]新建文件,文件名: 456 (可自己随意定义文件名),如下图

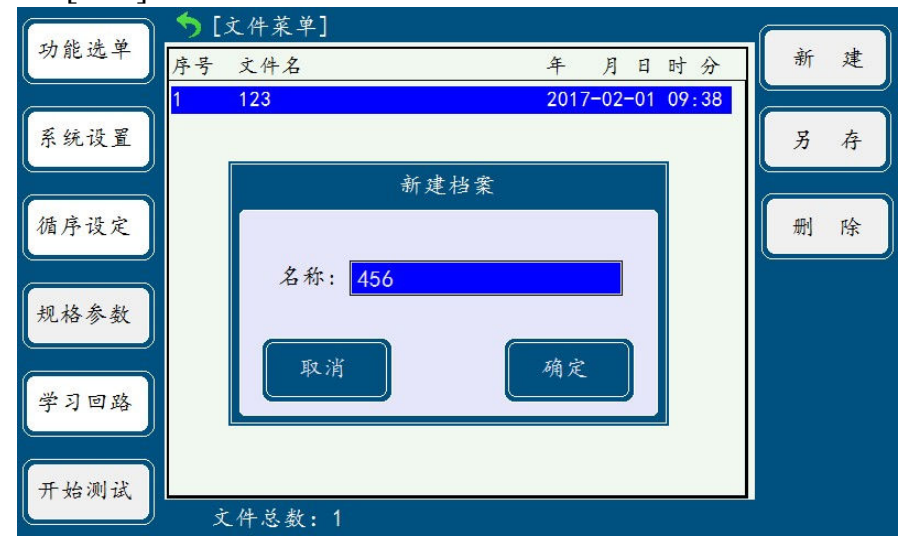

[2] 点击[Enter]确认,进入规格参数设置界面,在此界面触屏左边功能键,可依需 要设置所需的规格,如下图

| Lat 12 vill when | ▶ [短断路设定]   |      |           |
|------------------|-------------|------|-----------|
| 棵式设定             | [1] 线材类型    | 一般   | 选择        |
|                  | [2] 线材中有无电容 | 无    |           |
| 钜 晰 跌            | [3] 短断路测试错误 | 停止测试 | 本美國效      |
|                  | [4] 测试速度    | 快速   | 型准内容      |
|                  | [5] 单边测试灵敏度 | 0    |           |
| 导通设定             | [6] 短断路端边判断 | Ŧ    | 短路设定      |
|                  | [7] 瞬断测试时间  | 1.0秒 |           |
|                  | [8] 瞬断测试时间  | 0.0秒 |           |
| 元件编辑             |             |      | 下一页       |
|                  |             |      |           |
|                  |             |      | 14-7-7-7h |
| 高压设定             |             |      | 字习回路      |
|                  |             |      |           |
| 测试项目             |             |      | 开始测试      |
|                  | ☑ 当前文件: 456 |      | T XA M A  |

■ 将线材类型触屏[选择]设定为:一般

导通电阻上限值:按 SOP 要求,用数字键设定,本例中设定为1.200
瞬间测试规格:按 SOP 要求,用数字键设定,本例中设定为0
瞬短断测试时间:按 SOP 要求,用数字键设定,本例中设定为0.01秒
DC 绝缘测试电压:按 SOP 要求,用数字键设定,本例中设定为200V
DC 绝缘测试规格:按 SOP 要求,用数字键设定,本例中设定为50M
DC 绝缘测试时间:按 SOP 要求,用数字键设定,一般设定为0.01秒
AC 耐压测试电压:按 SOP 要求,用数字键设定
AC 耐压测试规格:按 SOP 要求,用数字键设定
AC 耐压测试时间:按 SOP 要求,用数字键设定
如果待测物有电阻,电容,LED 等被动元件,触摸[元件编辑]进入元件编辑画

面,编辑元件详见第 3.1.4 章节说明

**SP** N-500

# 使用手册

[3] 触屏[测试项目]进入测试项目选择,触摸[选择]需要测试的项目,如下图

| 14t 12 18 m  | ▶ [测试项目选择]       |              | - 14 |
|--------------|------------------|--------------|------|
| 棵式设定         | [1] 短断路          | <b>√</b>     | 远谷   |
|              | [2] 导通           | √            |      |
| <b>新</b> 晰 改 | [3] 被动元件         |              |      |
| 12 4 20      | [4] AC耐压         | $\checkmark$ |      |
|              | [5] DC绝缘/耐压      | 绝缘           |      |
| 导通设定         | [6] 瞬间导通         |              | 下一页  |
|              | [7] 瞬间短断路        | ~            |      |
|              | [8] 瞬间断路         |              |      |
| 元件编辑         | [9] 产品ID         |              |      |
|              | [10] E-Marker 检测 |              |      |
| 高压设定         |                  |              | 学习回路 |
|              |                  |              |      |
| 测试项目         |                  |              | 开始测试 |
|              | ☑ 当前文件: TYPE-C   |              |      |

[4] 插入治具及待测产品标准样品,按[Learn]键学习标准回路结构,如下图

| ليت ٢٠٠٩     | 5 [/             | 垣断路表]   |          |            |
|--------------|------------------|---------|----------|------------|
| <b>棵</b> 式设定 | Net              | 短路点位    | 标准值 颜色   | 学习         |
|              | 001              | A01-B31 | 1. 200 Ω |            |
| 短断路          | 002              | A02-B32 | 1.200Ω   |            |
|              | 003              | A03-B29 | 1. 200 Ω |            |
|              | 004              | A04-B30 | 1. 200 Ω |            |
| 导通设定         | 005              | A05-B27 | 1.200Ω   |            |
|              | 006              | A06-B28 | 1.200Ω   |            |
| 元件编辑         | 007              | A07-B25 | 1.200Ω   |            |
|              | <mark>008</mark> | A08-B26 | 1. 200 Ω |            |
|              | 009              | A09-B23 | 1.200Ω   |            |
| 高压设定         | 010              | A10-B24 | 1.200Ω   |            |
|              | 011              | A11-B21 | 1.200 Ω  |            |
| 测试项目         | 012              | A12-B22 | 1.200Ω   | 开始测试       |
|              |                  | 去さけ 151 |          | 1 XO MULTO |

[5] 确认待测产品的结构回路正确, TEST 键进行测试

| 文件:456                                                                | 今测试结果 TEST |       |
|-----------------------------------------------------------------------|------------|-------|
| 1.短断路<br>2. 导通: 1.200Ω<br>3. 絶缘: 300V 10M<br>3. 瞬间短断路:0.0秒<br>导通归零: 无 | 测试中        |       |
| 测试类型:标准回路                                                             | 总数:5 良品:5  | 不良品:0 |

[6] 测试完成后,机台屏幕显示请摇摆线材…,此时按规定的角度与力度摇摆待测

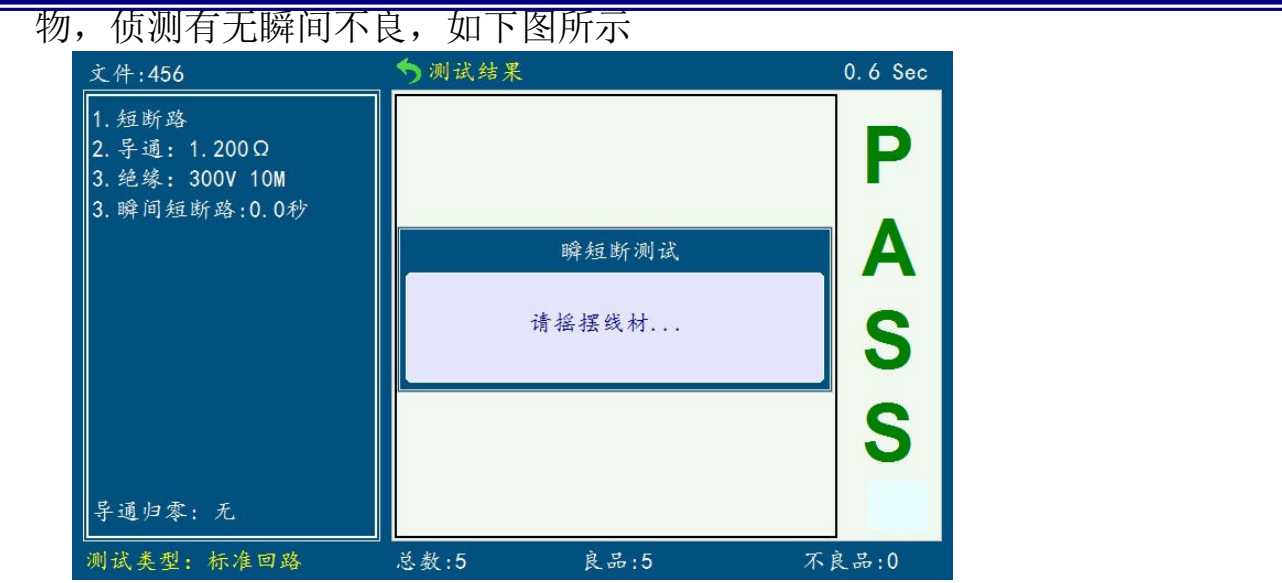

[7] 如果没有不良,拔下特测物,机台显示"请插入待测物",即可进行下一条产 品测试,如下图所示

| 文件:456                                                                | <b>5</b> 测试结果 | 2.0 Sec |
|-----------------------------------------------------------------------|---------------|---------|
| 1.短断路<br>2. 导通: 1.200Ω<br>3. 绝缘: 300V 10M<br>3. 瞬间短断路:0.0秒<br>导通归零: 无 | 请连接待测物        |         |
| 测试类型:标准回路                                                             |               | 5良品:0   |

### 4.2 点测线材测试

[1] 点击[File]新建文件,文件名:1(可自己随意定义文件名)如下图所示:

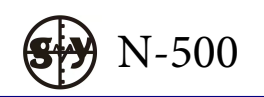

| 功能选单 序号 文件名 年 月日时分                      |          |
|-----------------------------------------|----------|
|                                         | 新建       |
|                                         |          |
| 系统设置                                    | 另存       |
| 新建档案                                    |          |
| 循序设定                                    | 删除       |
|                                         |          |
| 规格参数                                    |          |
|                                         |          |
| <b>举习回路</b>                             |          |
|                                         |          |
|                                         |          |
| ★ # # # # # # # # # # # # # # # # # # # |          |
| [2] 点击[Enter]确认,进入规格参数设置界面,如下图          |          |
| 5 [短断路设定]                               |          |
| 模式设定 [1]线材类型 点测                         | 选择       |
| [2] 线材中有无电容 无                           |          |
| 短断路 [3] 短断路测试错误 停止测试 查                  | :看网络     |
|                                         |          |
| [5] 平辺测试灵敏度 0                           |          |
| 导通设定 [0] 短时路辆边判断 开 短                    | 上路设定     |
| [7] 呼剧风风时间 1.079                        |          |
| 元件编辑                                    | 下一页      |
|                                         |          |
|                                         |          |
|                                         | र्गाल १४ |
| 高压设定                                    | 习回路      |

\_\_\_\_\_\_ 当前文件:1

在此界面触屏左边功能键,可依需要设置所需的规格

- 触屏[选择]将线材类型设定为: 点测
- 导通电阻上限值:按 SOP 要求,用数字键设定,本例中设定为1.200
- 瞬短断测试时间:按 SOP 要求,用数字键设定,本例中设定为 0.01 秒
- 单边测试灵敏度:用于单边测试,在点测测试模式下不需要设定
- DC 绝缘测试电压: 按 SOP 要求, 用数字键设定, 本例中设定为 300V
- DC 绝缘测试规格: 按 SOP 要求, 用数字键设定, 本例中设定为 10M
- DC 绝缘测试时间: 按 SOP 要求, 用数字键设定, 一般设定为 0.01 秒
- AC 耐压测试电压:按 SOP 要求,用数字键设定
- AC 耐压测试规格:按 SOP 要求,用数字键设定
- AC 耐压测试时间:按 SOP 要求,用数字键设定

如果待测物有电阻,电容,LED等被动元件,触屏[元件编辑]进入元件编辑界面,编辑元件,详见第 **3.1.4**章节说明

| [3] 触屏[测试项目], | 选择需要测试的项目,            | 如下图          |              |  |  |
|---------------|-----------------------|--------------|--------------|--|--|
| 推出进合          | (」→ [测试项目选择]          |              |              |  |  |
| 侠式汉足          | [1] 短断路               | $\checkmark$ | 近伴           |  |  |
|               | [2] 导通                | 1            |              |  |  |
| 短断路           | [3] 被动元件              |              |              |  |  |
|               | [4] AC耐压              | √<br>        |              |  |  |
|               | [5] DC绝缘/耐压           | 绝缘           |              |  |  |
| 导通设定          | [0] 瞬间于週              |              | 下一页          |  |  |
|               | [7] 映问赵朝龄<br>[8] 瞬间断致 | ~            |              |  |  |
| 元件编辑          | [0] 호묘ID              |              |              |  |  |
|               | [10] E-Marker 检测      |              |              |  |  |
|               |                       |              |              |  |  |
| 高压设定          |                       |              | 学习回路         |  |  |
|               |                       |              |              |  |  |
| 测试项目          |                       |              | 开始测试         |  |  |
|               | ☑ 当前文件: 1             |              | 1 XH (N) LAL |  |  |

[4] 插入待测产品标准样品,按[Learn]键,用探针接触待特产品的尾部,学习标准回路如下图所示

|              | ▶ [点测表]            | 4Pin/4Net            |       |
|--------------|--------------------|----------------------|-------|
| 模式设定         | Net 点位             | 颜色 导通值               |       |
|              | 001 A01            |                      |       |
| 短断路          | 002 A03            |                      | 删除    |
|              | 003 A05            |                      |       |
| 早通设定         | 004 //07           |                      |       |
| (Jann        |                    |                      | × **  |
|              |                    |                      |       |
| 工件编辑         |                    |                      |       |
|              |                    |                      |       |
| 高压设定         |                    |                      |       |
|              |                    |                      |       |
| 测试项目         |                    |                      |       |
|              | 🔟 当前文件: 123        |                      |       |
| [5] 学习完标准回路后 | 后,触屏[完成],          | 进入颜色编辑画面,            | 如下图所示 |
|              |                    | 4Pin/4Net            |       |
| 模式设定         | Net 点位             | 颜色 导通值               | 子 刁   |
|              | 001 A01            | 银 1.200 0            |       |
| 短断路          | 002 A03<br>003 A05 | 锏 1.200Ω<br>余 1.200Ω |       |
|              | 004 A07            | 反 1.200Ω             |       |
| 导通设定         |                    |                      |       |
|              |                    |                      |       |
| - 11 40 th   |                    |                      |       |
| 九件编辑         |                    |                      |       |
|              |                    |                      |       |
| 高压设定         |                    |                      | 颜色选择  |
|              |                    |                      |       |
|              |                    |                      |       |
| 测试项目         |                    |                      | 开始测试  |

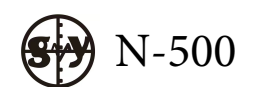

使用手册

[6] 触屏[颜色选择]选编辑线材的颜色,编辑完成之后,按[TEST]键,屏幕会提示存 档,如下图所示

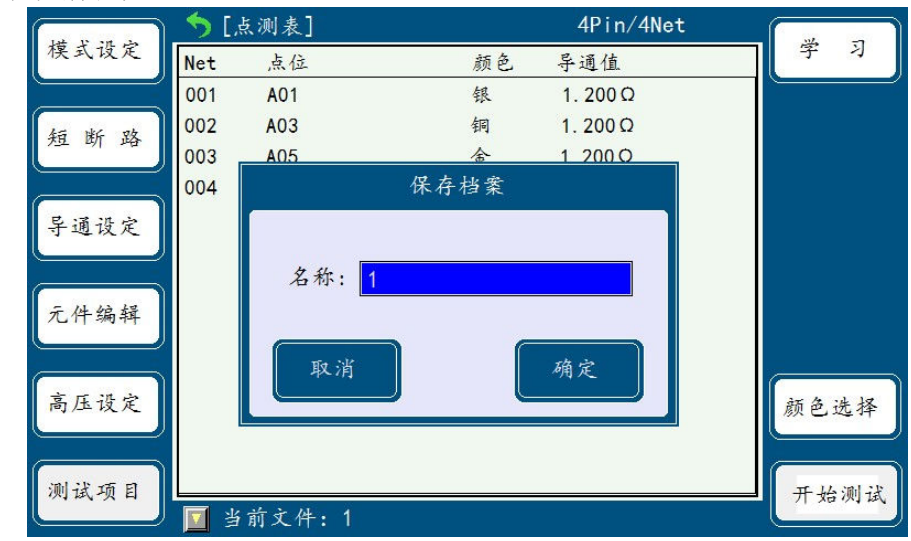

[7] 按[ENTER]键确认进入测试画面,如图7所示

| 文件:1                                                        |             |         | <i>10</i> |
|-------------------------------------------------------------|-------------|---------|-----------|
| 1. 短断路<br>2. 导通: 1.200Ω<br>3. 绝缘: 300V 10M<br>3. 瞬间短断路:1.0秒 | 步骤:1<br>测试: | 总步骤:4   |           |
|                                                             | 测试:<br>A01银 |         |           |
| 导通归零:无<br>测试类型:点测                                           | <br>总数:1    | <b></b> | 不良品:0     |

[8]按屏幕提示的颜色依次用探针接触待测产品的尾部,机台会自动测试出产品的内 阻值,如下图所示

| 文件:1                                                                                              | ラ测试结果                       | PASS               |       |
|---------------------------------------------------------------------------------------------------|-----------------------------|--------------------|-------|
| <ol> <li>1. 短断路</li> <li>2. 导通: 1.200Ω</li> <li>3. 絶緣: 300V 10M</li> <li>3. 瞬间短断路:1.0秒</li> </ol> | 步骤:2<br>测试:<br>A01 银(1.200) | 总步骤:4<br>Ω)103.8mΩ |       |
| 导通归零:无                                                                                            | 测试:<br>A03铜                 |                    |       |
| 测试类型: 点测                                                                                          | 总数:1                        | 良品:1               | 不良品:0 |

### 4.3 单边线材测试

[1] 点击[File]新建文件,文件名:1(可自己随意定义文件名),如图1;

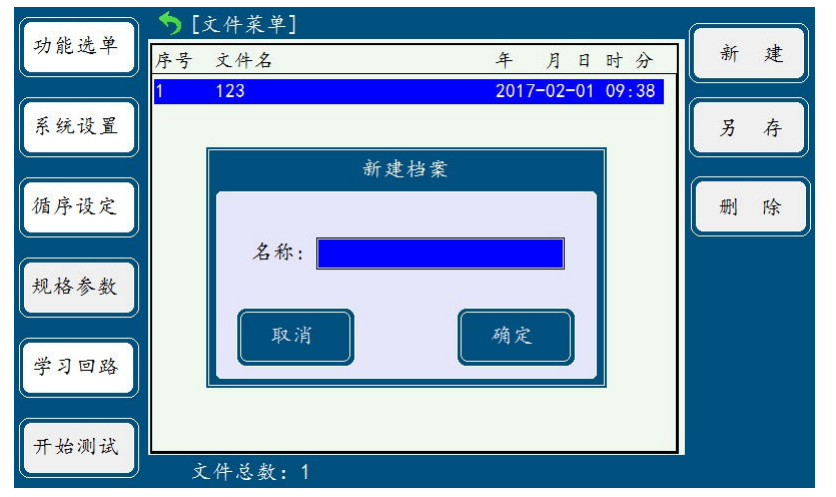

### [2] 点击[Enter]确认,进入规格参数画面,如下图

|      | ⇒ [短断路设定]   |       |             |
|------|-------------|-------|-------------|
| 模式设定 | [1] 线材类型    | 单边    | 一选择         |
|      | [2] 线材中有无电容 | 无     |             |
| 斩断跌  | [3] 短断路测试错误 | 停止测试  | 本美國效        |
|      | [4] 测试速度    | 快速    | 型准内容        |
|      | [5] 单边测试灵敏度 | 0     |             |
| 导通设定 | [6] 短断路端边判断 | म     |             |
|      | [7] 瞬断测试时间  | 1.0秒  |             |
|      | [8] 瞬断测试时间  | 0.0秒  |             |
| 元件编辑 |             | · · · | 下一页         |
|      |             |       |             |
| 高压设定 |             |       | 学习回路        |
| 测试项目 | ■ 火共之体、1    |       | 开始测试        |
|      | 🧧 当前文件: 1   |       | 1 23 101 20 |

P51

**S** N-500

在此界面触屏左边功能键,可依需要设置所需的规格

- 触屏[选择]将线材类型设定为: 单边
- 导通电阻上限值: 按 SOP 要求, 用数字键设定, 本例中设定为 1.200
- 瞬导通测试规格:按 SOP 要求,用数字键设定,本例中设定为 0 Ω
- 瞬短断测试时间:按 SOP 要求,用数字键设定,本例中设定为0秒
- 单边测试灵敏度:本例中单边灵敏度设定为40
- DC 绝缘测试电压: 按 SOP 要求, 用数字键设定, 本例中设定为 300V
- DC 绝缘测试规格: 按 SOP 要求, 用数字键设定, 本例中设定为 10M
- DC 绝缘测试时间: 按 SOP 要求, 用数字键设定, 一般设定为 0.01 秒
- AC 耐压测试电压:按 SOP 要求,用数字键设定
- AC 耐压测试规格:按 SOP 要求,用数字键设定
- AC 耐压测试时间:按 SOP 要求,用数字键设定

如果待测物有电阻,电容,LED 等被动元件,触屏[元件编辑]进入元件编辑界面,编辑元件,详见第 3.1.4 章节说明

[3] 触屏[项目选择],选择需要测试的项目,如下图

| 144 12 10 m |                  |              |      |
|-------------|------------------|--------------|------|
| 棵式设定        | [1] 短断路          | √_           | 选择   |
|             | [2] 导通           | $\checkmark$ |      |
| <b>新断路</b>  | [3] 被动元件         |              |      |
| 12 4 H      | [4] AC耐压         | $\checkmark$ |      |
|             | [5] DC绝缘/耐压      | 绝缘           |      |
| 导通设定        | [6] 瞬间导通         |              | 下一页  |
|             | [7] 瞬间短断路        | ~            |      |
|             | [8] 瞬间断路         |              |      |
| 元件编辑        | [9] 产品ID         |              |      |
|             | [10] E-Marker 检测 |              |      |
| 高压设定        |                  |              | 学习回路 |
|             |                  |              |      |
| 测试项目        |                  |              | 开始测试 |
|             | ☑ 当前文件:1         |              |      |

[4] 插入待测产品标准样品,按 Learn 键,学习待测物单边回路结构如下图所示

| [14, 15 art 24 | <b>5</b> [4 | 单边短路表]  |     | 4Pin/4Net |      |
|----------------|-------------|---------|-----|-----------|------|
| 楔式设定           | Net         | 短路点位    | 学习值 | 标准值       | 学习   |
|                | 001         | A01     | 45  | 40        |      |
| 钉断改            | 002         | A03     | 44  | 40        |      |
| 12 4 4         | 003         | A05     | 43  | 40        |      |
|                | 004         | A07     | 43  | 40        |      |
| 导通设定           |             |         |     |           | 点测导通 |
| 元件编辑           |             |         |     |           |      |
| 高压设定           |             |         |     |           |      |
| 测试项目           | <b>□</b> 当  | 前文件・123 |     |           | 开始测试 |

[5] 触屏[点测导通]进入点测导通画面,用探针接触待测物,学习点测的标准回路如下图所示

| 14-15-50 Ja  | 🍤 [. | 点测表]  |     | 4Pin/4Ne | t |            |
|--------------|------|-------|-----|----------|---|------------|
| 楔式设定         | Net  | 点位    | 颜色  | 导通值      |   |            |
|              | 001  | A01   |     |          |   | <u> </u>   |
| 短断路          | 002  | A03   |     |          |   | <b>聖</b> 家 |
|              | 003  | A05   |     |          |   |            |
|              | 004  | A07   |     |          |   |            |
| 导通设定         |      |       |     |          |   | 完成         |
|              |      |       |     |          |   |            |
| 元件编辑         |      |       |     |          |   |            |
|              |      |       |     |          |   |            |
| 高压设定         |      |       |     |          |   |            |
|              |      |       |     |          |   |            |
| 101 11 - T I |      |       |     |          | ſ |            |
| 则讯坝日         | 🔟 当  | 前文件:1 | 123 |          |   | 开始测试       |

[6] 学习完标准回路后,触屏[完成],进入颜色编辑画面,触屏[颜色选择]将待测物编 辑颜色,编辑完成后按[TEST]键机台会提示存档,如下图所示

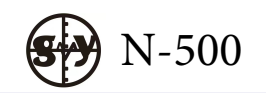

| 1.42 15 11 15 I | ر] 🥎 | 点测表]              |      | 4Pin/4N  | et | ~ ~  |
|-----------------|------|-------------------|------|----------|----|------|
| 楔式设定            | Net  | 点位                | 颜色   | 导通值      | 2  | 字 习  |
|                 | 001  | A01               | 银    | 1. 200 Ω |    |      |
| 钜断改             | 002  | A03               | 铜    | 1.200 Ω  |    |      |
| 12 41 24        | 003  | A05               | 含    | 1 200 0  |    |      |
|                 | 004  |                   | 保存档案 |          |    |      |
| 导通设定            |      | <i><b>b</b> 1</i> |      |          | 1  |      |
| 元件编辑            |      | る称:               |      |          |    |      |
| 高压设定            |      | 取消                |      | 确定       |    | 颜色选择 |
| 测试项目            | 当    | 前文件:1             |      |          |    | 开始测试 |

[7] 按 ENTER 键确认进入测试画面,如下图所示

| 文件:1                                                 | ⇒ 测试结果 |       | 10    |
|------------------------------------------------------|--------|-------|-------|
| 1. 短断路                                               | 步骤:1   | 总步骤:4 |       |
| 2. 导通: 1. 200 Q<br>3. 绝缘: 300V 10M<br>3. 瞬间短断路:1. 0秒 | 测试:    |       |       |
|                                                      | 测试:    |       |       |
| 导通归零:无                                               |        |       |       |
| 测试类型:单边                                              | 总数:1   | 良品:1  | 不良品:0 |

[8] 按屏幕提示的颜色依次用探针接触待测产品的尾部,机台会自动测试出产品的内 阻值,如下图所示

| 文件:1                                                                                           | 今测试结果                                       | PASS  |       |
|------------------------------------------------------------------------------------------------|---------------------------------------------|-------|-------|
| <ol> <li>1.短断路</li> <li>2.导通: 1.200 Ω</li> <li>3.绝缘: 300V 10M</li> <li>3.瞬间短断路:1.0秒</li> </ol> | 步骤:2<br>测试:<br>A01 银(1.200 Q<br>测试:<br>A03铜 | 总步骤:4 |       |
| 测试类型:单边                                                                                        | L                                           | 良品:1  | 不良品:0 |

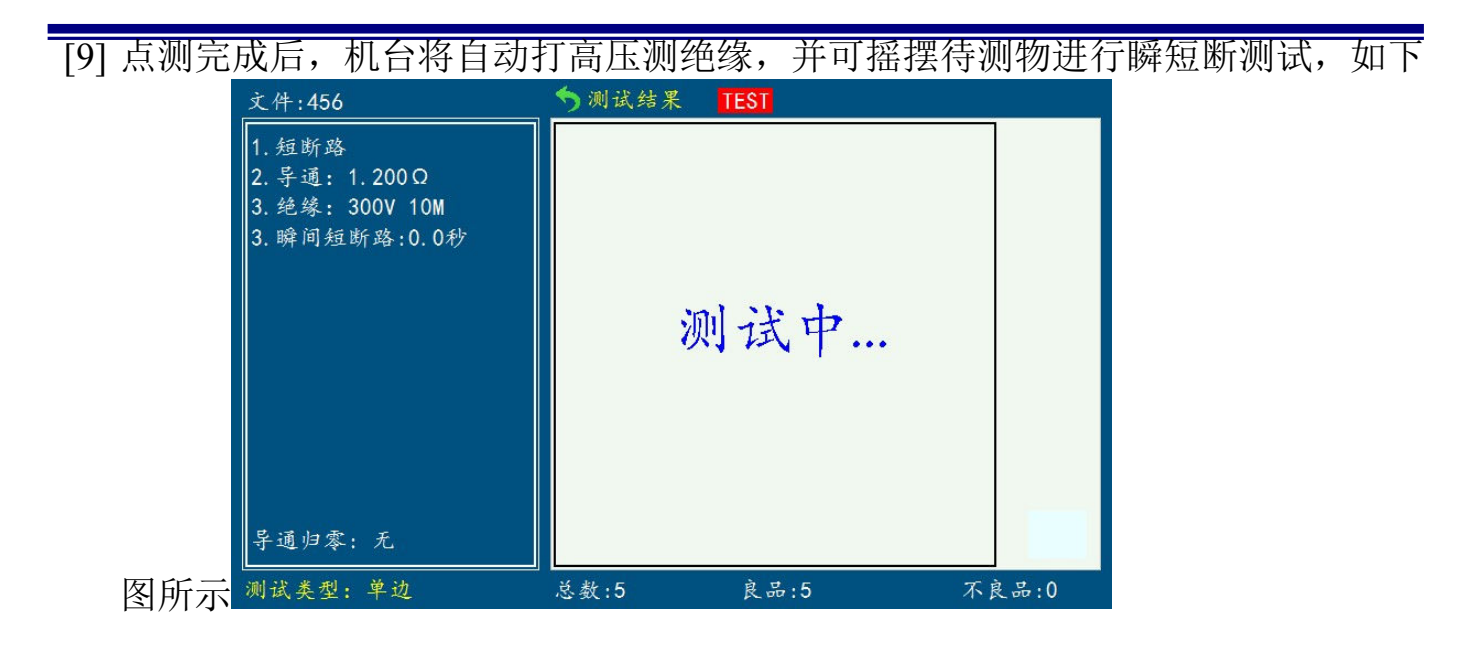

注:如果只需行单边测试,不需要进行点测导通的,则可读取单边的资料后就直接进行测试

#### 外接治具及转接线使用注意事项

- 转接线越短越好 太长的外接线负担额外的导通量,对于导通阻抗规格测试或短路端点判断容 易造成误测现象。
- 2、转接头时常更换 转接头使用久了后,在接触时的导通会不稳定,对于低导通阻抗规格测试时 会造成误测现象。因此在测同一条好的线材多次时,偶尔出现导通阻抗不良 或瞬间断路则需要更换转接头。
- 3、治具及转接头保持清洁 机器使用久了之后,治具会有一些灰尘,遇到下雨天或空气湿度高时,会产 生绝缘不好的现象影响绝缘阻抗规格测试误判

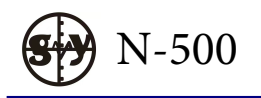

### APPENDIX A、 N-500 传输线接线组态

#### 1. RS-232C CABLE

9-PIN 连接头 (母) 25-PIN 连接头 (母)

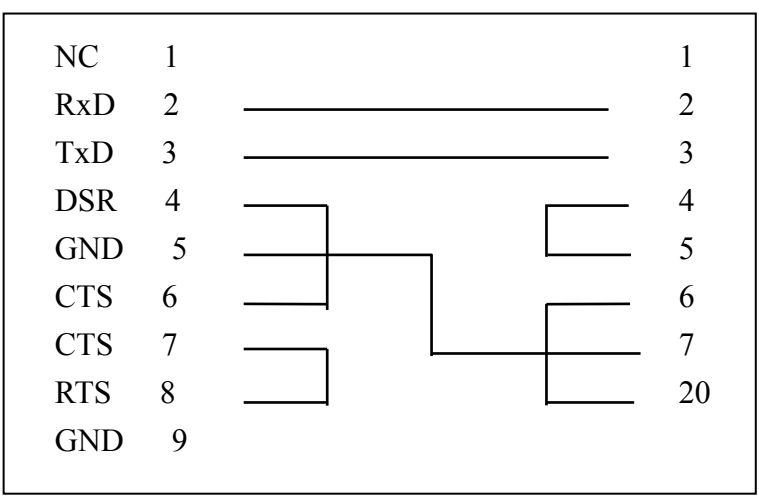

#### 2. LPT

| 25-PIN 连接头 | 36-PIN 连接头  | 信 号    |
|------------|-------------|--------|
| (公)        | (公)         |        |
| 1          | 1           | STROBE |
| 2          | 2           | DATA 0 |
| 3          | 3           | DATA 1 |
| 4          | 4           | DATA 2 |
| 5          | 5           | DATA 3 |
| 6          | 6           | DATA 4 |
| 7          | 7           | DATA 5 |
| 8          | 8           | DATA 6 |
| 9          | 9           | DATA 7 |
| 10         | 10          | ACKNLG |
| 11         | 11          | BUSY   |
| 13         | 13          | SLCT   |
| 18 ~ 25    | 19 ~ 30, 33 | GND    |

#### 3.N-500 REMOTE 15-PIN

连接头

| 1 | CTL0 | 9  | GND   |
|---|------|----|-------|
| 2 | CTL1 | 10 | SW1   |
| 3 | CTL2 | 11 | SWØ   |
| 4 | CTL3 | 12 | RESET |
| 5 | CTL4 | 13 | +5D   |
| 6 | CTL5 | 14 | +12D  |
| 7 | CTL6 | 15 | GND   |
| 8 | CTL7 |    |       |

GND + SW1 短路即可开始测试 (等于按下面板之[TEST])

GND+SWØ短路即可解除锁定

CTL 0, CTL 2, CTL 3, 为测试状态下的输出讯号, CTL 0, CTL 2 输出相同讯号, 定义如下:

| CTL0 | "PASS1"状态 | CTL4 | STEP1 PASS |
|------|-----------|------|------------|
| CTL1 | STEP      | CTL5 | STEP2 PASS |
| CTL2 | "PASS2"状态 | CTL6 | STEP3 PASS |
| CTL3 | "FAIL" 状态 | CTL7 | 瞬短断输出信号    |

CTL0~CTL1 内部电路图如下图所示

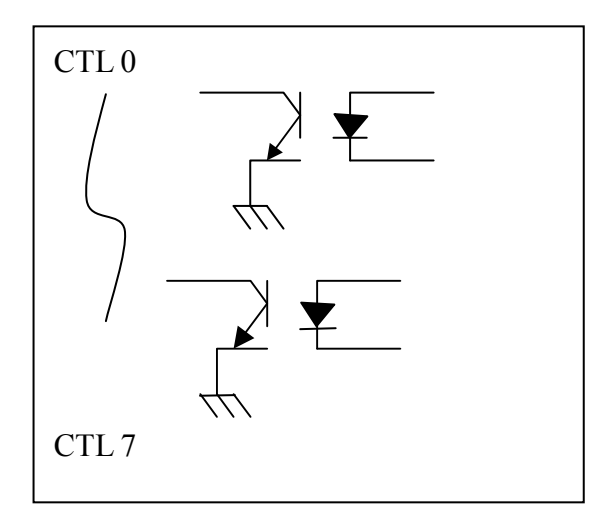

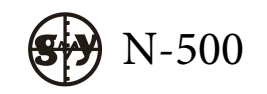

使用手册

# APPENDIX B、 N-500 技术规格

|               | -                           |
|---------------|-----------------------------|
| 进阶功能          | 可程序化连续测试                    |
|               | 自动找点                        |
|               | 自我诊断                        |
|               | 自我校正归零                      |
| 基本准确度         | ±1%                         |
| 测试扫瞄模式        | 自动/短路扫瞄可切换                  |
| 量测速度          | 0.1Sec 基本值                  |
|               | 瞬间短断路测试可达 10mS(128 点)       |
| 量测讯号源         |                             |
| 短断路/电阻测试      | 5Vdc                        |
| 电容测试          | 1Vrms                       |
| 导通测试          | 20mA                        |
| 二极管测试         | 1-20mA                      |
|               | ±0.5%准确度                    |
| 绝缘测试          | 5~1500Vdc (视料品名不同而有不同)      |
|               | 50V Resolution              |
|               | ±5%准确度                      |
| (选购)高压(漏电流)测试 | 50~1000Vac (视料品名不同而有不同)     |
|               | 50V Resolution              |
|               | 0.01~60.0 Sec Delay 时间可程序设定 |
|               | ±5%准确度                      |
| 显示/声响装置       | 电容屏 7 "彩色液晶显示               |
|               | 6位数数字显示位数                   |
|               | Pass/Fail LED 红绿指示灯/画面显示    |
|               | 中英文语音报警                     |
| 量测接点          | 64 独立量测接点                   |
|               | 可选择 128 接点                  |
|               | 高压校正正负端输出                   |
|               | 自动找点端子                      |
| 控制面板          | 系统/快速/编辑/功能 按键群组            |
| 接口            | RS-232 通讯连接端口               |
|               | 打印机端口                       |
|               | 远程控制埠                       |
| 记忆装置          | 内建 512KB SRAM               |

### APPENDIX C、 N-500 测试范围与功能

| 项目      | 符号   | 量测范围                                 |
|---------|------|--------------------------------------|
| 电阻      | R    | $0.1\Omega \sim 10M\Omega$           |
| 电容      | С    | $10 pF \sim -1000 \mu F$             |
| 二极管     | D    | $0.0V \sim 7.5V$                     |
| 导通      | COND | $0.010\Omega \sim 50.000\Omega$      |
| DC 耐压   |      | $1\mu A \sim 1000\mu A$              |
| DC 绝缘   | IR   | $1M\Omega \sim 200M\Omega$           |
| 高压持续时间  |      | 0.01Sec~ 99.99Sec                    |
| 高压(漏电流) | IL   | $0.01 \text{mA} \sim 10.0 \text{mA}$ |
| 断/短路    | O/S  | 200Ω~ 100ΚΩ                          |
| 瞬间短断路测试 |      | 200Ω~ 100ΚΩ                          |
| 瞬间导通测试  |      | ±0.05Ω~ ±9.999Ω~≦上限值                 |

### APPENDIX D、 N500/6 系列机种主要规格差异比较表

| P/N 机种名   | N500A        | N500TC       | N500LG       |
|-----------|--------------|--------------|--------------|
| DC绝缘测试电压  | 5V~1000V     | 5V~1000V     | 5V~1000V     |
| DC耐压测试电压  | 5V~1000V     | 5V~1000V     | 5V~1000V     |
| AC高压测试电压  | 50V~700V     | 50V~700V     | 50V~700V     |
| AC测试(漏电流) | 0.01 mA~10mA | 0.01 mA~10mA | 0.01 mA~10mA |
| DC绝缘阻抗    | 1~1000MΩ     | 1~1000MΩ     | 1~1000ΜΩ     |
| DC漏电流     | 1µA~999µA    | 1µA~999µA    | 1µA~999µA    |
| ID识别功能    | 有            | 有            | 无            |
| 芯片功能测试    | 无            | E-Marker     | Lighting     |
| 标准测试点数    | 64/128       | 64           | 64           |

| 电源供应           | 230 Vac 电压输入±10% 50/60Hz |
|----------------|--------------------------|
| 配件             | 自动找点探针                   |
|                | 二合一 64 Pin 转牛角转接头        |
|                | 电源线 使用手册 校验报告            |
| 温湿度            | 摄氏 15°C ~ 35°C           |
|                | 相对湿度 RH≦75%              |
| 尺寸 (宽 x 高 x 深) | 425x190x350mm            |
| 重量             | 约12Kgs(不含配件)             |
| 线材规格要求         | 线材电容性最高 1µF              |
| N-500          | 全功能线材专业测试机               |